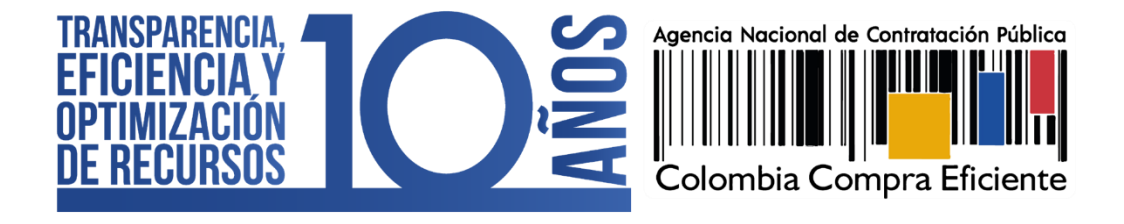

# PROCEDIMIENTO DE REGISTRO DE PROVEEDORES DEL SISTEMA ELECTRÓNICO PARA LA CONTRATACIÓN PÚBLICA – SECOP II

AGENCIA NACIONAL DE CONTRATACIÓN PÚBLICA – COLOMBIA COMPRA EFICIENTE

NOVIEMBRE DE 2021

#### **Director General** José Andrés O'Meara Riveira

Secretaria General

Claudia Ximena López Pareja

**Subdirector de Negocios** Andrés Ricardo Mancipes González

**Subdirector de Gestión Contractual** Jorge Augusto Tirado Navarro

Subdirectora de Estudios de Mercado y Abastecimiento Estratégico (EMAE) Catalina Pimienta Gomez

**Subdirector de Información y Desarrollo Tecnológico (IDT)** Rigoberto Rodríguez Peralta Asesor Económico Steven Orozco Rodríguez

**Asesor Jurídico** Juan David Marín López

Asesora Comunicaciones Fabiana de la Espriella Salcedo

Asesor Subdirección IDT Juan Camilo Arango Medina

Asesora Planeación Karina Blanco Marín

**Asesora Control Interno** Judith Gómez Zambrano

Código CCE-SEC-GI-07 V2 del 29 de noviembre de 2021

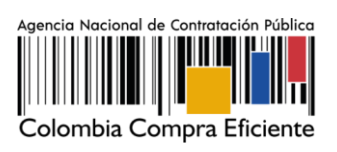

# **CONTENIDO**

| D  | ESCR         | RIPCIÓN DEL TRÁMITE, PROPUESTA DEL DISEÑO Y EFICACIA                                                                             | 2               |
|----|--------------|----------------------------------------------------------------------------------------------------|-----------------|
| 1. | R            | EGISTRO DE USUARIOS                                                                                                    | 3               |
|    | 1.1.         | Recomendaciones                                                                                                    | 5               |
|    | 1.2.         | Documentos requeridos para el registro                                                                                           | 7               |
|    | 1.3.         | Registro de la cuenta del Proveedor                                                                                              | 9               |
|    | 1.4.<br>Vee  | Solicitud de acceso de un usuario (persona jurídica, Empresa Sin Ánimo de<br>eduría Ciudadana) a una cuenta Proveedor            | e Lucro o<br>17 |
|    | 1.5.         | Solicitud de acceso a una cuenta como usuario activo                                                                             | 20              |
|    | 1.6.         | Actualizar datos como usuario del SECOP II                                                                                       | 22              |
| 2. | В            | ENEFICIOS PARA LA ENTIDAD Y PARA LOS USUARIOS                                                                                    | 23              |
|    | 2.1.         | Beneficios para los usuarios                                                                                                    | 24              |
|    | 2.2.<br>pres | Los costos de su implementación para los obligados a cumplirlo y los supuestales y administrativos necesarios para su aplicación | recursos<br>25  |
|    | 2.3.         | Impacto medioambiental o sobre el patrimonio cultural de la nación                                                               | 25              |
|    | 2.4.         | El cumplimiento de los requisitos de consulta y publicidad                                                                       | 25              |
| 3. | С            | CONTROL DE DOCUMENTOS                                                                                                    |                 |

|          | Ø                                                                                                    | El futuro<br>es de todos | DNP<br>Departamento<br>Nacional de Planeación |          | Oslankia Osman Efficiente |                         |                              |  |  |  |
|----------|----------------------------------------------------------------------------------------------------|--------------------------|-----------------------------------------------|----------|---------------------------|-------------------------|------------------------------|--|--|--|
|          | Colombia Compra Eficiente<br>Tel. (+57 1)7956600 • Carrera 7 No. 26 - 20 Piso 17 • Bogotá - Colombia |                          |                                               |          |                           |                         |                              |  |  |  |
|          |                                                                                                    |                          |                                               | www.colo | mbiacompra                | .gov.co                 |                              |  |  |  |
| Versión: | 01                                                                                                   | Código:                  | CCE-SEC-C                                     | GI-07    | Fecha:                    | 29 de noviembre de 2021 | Página <b>1</b> de <b>27</b> |  |  |  |

Código CCE-SEC-GI-07 V2 del 29 de noviembre de 2021

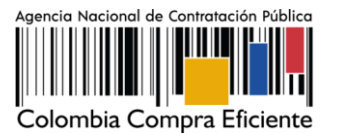

## DESCRIPCIÓN DEL TRÁMITE, PROPUESTA DEL DISEÑO Y EFICACIA

A continuación, se presenta el flujograma asociado a esta modalidad de Registro de Proveedores del SECOP II, lo cual se determinará en el instrumento que se utilice para que las personas naturales o jurídicas que desean ser proveedores del Sistema de Compra Pública, reciban notificaciones de nuevas oportunidades de negocio a través de la configuración de las áreas de interés de acuerdo con los Bienes y Servicios que le proveen al Estado, comenten los documentos, presenten ofertas y gestionen contratos.

El Registro de Proveedores en SECOP, tiene tres pasos i) la creación de un usuario administrador a través de un usuario y contraseña; ii) el registro de la cuenta Proveedor a través de un formulario; y iii) registro de usuarios adicionales asociados al Proveedor.

Colombia Compra Eficiente recomienda realizar los tres pasos anteriores en el orden establecido. Si la cuenta del proveedor tiene un único usuario, se entenderá que es el usuario responsable de toda la gestión en la cuenta; para esto tenga en cuenta la siguiente información:

| TIPO                           | INDICACIÓN                                                                                                    |
|--------------------------------|----------------------------------------------------------------------------------------------------|
| Persona Jurídica               | El primer usuario es el usuario administrador del proveedor y es quien crea y configura la cuenta del proveedor. La configuración comprende: i) autorizar el acceso por parte de los usuarios a la cuenta del Proveedor; y (ii) administrar la biblioteca de documentos. El usuario administrador es el primer usuario de la cuenta que debe registrarse en el SECOP II. Cada cuenta de Proveedor debe tener por lo menos un usuario administrador.<br>El usuario proveedor es el usuario que participa en los Procesos de Contratación usando la cuenta del Proveedor en el SECOP II. Puede participar en cualquiera de las fases del Proceso (por ejemplo, en la presentación de observaciones, la presentación de oferta, Observaciones a los informes de evaluación y en la gestión contractual). Para hacerlo, primero debe registrarse y luego solicitar acceso al usuario administrador a la cuenta de la empresa correspondiente. |
| Persona Natural                | Si es una persona natural puede registrarse en el SECOP II con una cuenta de<br>un único usuario. Es decir, usted cumple el rol de usuario administrador y<br>Proveedor simultáneamente. Puede participar en cualquiera de las fases del<br>Proceso (por ejemplo, en la presentación de observaciones, la presentación<br>de oferta, Observaciones a los informes de evaluación y en la gestión<br>contractual)                                                                                                    |
| Empresas Sin Ánimo<br>de Lucro | El primer usuario es el usuario administrador de la Empresa Sin Ánimo de<br>Lucro y es quien crea y configura la cuenta del proveedor. La configuración<br>comprende: i) autorizar el acceso por parte de los usuarios a la cuenta de la                                                                                                    |

|            | Ø  | El futuro<br>es de todos | DNP<br>Departamento<br>Nacional de Planeación |                 | Colombia Compto Eficiente |                                                                       |                              |  |  |  |  |
|------------|----|--------------------------|-----------------------------------------------|-----------------|---------------------------|-----------------------------------------------------------------------|------------------------------|--|--|--|--|
|            |    |                          |                                               | <b>Tel.</b> (+5 | 71)7956600 •              | Colombia Compra Effe<br>Carrera 7 No. 26 - 20 Piso 17 • Bogotá - Colo | ombia                        |  |  |  |  |
| <b>W</b> W |    |                          |                                               |                 | mbiacompra                | .gov.co                                                               |                              |  |  |  |  |
| Versión:   | 01 | Código:                  | CCE-SEC-C                                     | il-07           | Fecha:                    | 29 de noviembre de 2021                                               | Página <b>2</b> de <b>27</b> |  |  |  |  |

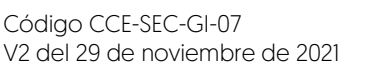

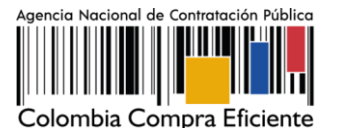

|                       | Empresa Sin Ánimo de Lucro; y [ii] administrar la biblioteca de documentos.<br>El usuario administrador es el primer usuario de la cuenta que debe<br>registrarse en el SECOP II. Cada cuenta de Empresa Sin Ánimo de Lucro debe<br>tener por lo menos un usuario administrador.<br>El usuario proveedor es el usuario que participa en los Procesos de<br>Contratación usando la cuenta del Proveedor en el SECOP II. Puede participar<br>en cualquiera de las fases del Proceso (por ejemplo, en la presentación de<br>observaciones, la presentación de oferta, Observaciones a los informes de<br>evaluación y en la gestión contractual). Para hacerlo, primero debe registrarse<br>y luego solicitar acceso al usuario administrador a la cuenta de la Empresa Sin<br>Ánimo de Lucro. |
|-----------------------|----------------------------------------------------------------------------------------------------|
| Veedor Ciudadano      | Si es un Veedor Ciudadano puede registrarse en el SECOP II con una cuenta<br>de un único usuario. Es decir, usted cumple el rol de usuario administrador y<br>Veedor simultáneamente.<br>El usuario del Veedor puede acceder a los Procesos de Contratación usando<br>la cuenta de Veedor Ciudadano en el SECOP II. Puede participar en cualquiera<br>de las fases del Proceso (por ejemplo, en la presentación de observaciones,<br>verificación de ofertas, observaciones a los informes de evaluación y<br>verificación de la gestión contractual).                                                                                                    |
| Veeduría<br>Ciudadana | Si es una Veeduría Ciudadana puede registrarse en el SECOP II creando un<br>usuario administrador a través de un usuario y contraseña; ii) el registro de la<br>cuenta de la Veeduría Ciudadana a través de un formulario; y iii) registro de<br>usuarios adicionales asociados a la Veeduría.<br>El usuario del Veedor puede acceder a los Procesos de Contratación usando<br>la cuenta de la Veeduría Ciudadana en el SECOP II. Puede participar en<br>cualquiera de las fases del Proceso (por ejemplo, en la presentación de<br>observaciones, verificación de ofertas, observaciones a los informes de<br>evaluación y verificación de la gestión contractual).                                                                                                    |

### **1. REGISTRO DE USUARIOS**

Los usuarios del SECOP II son responsables de cualquier actuación efectuada con su usuario. En consecuencia, la responsabilidad del manejo y confidencialidad de los usuarios y contraseñas recae única y exclusivamente en el titular del mismo y no en la ANCP – CCE. Tenga en cuenta, que su usuario es personal e intransferible.

El registro de los usuarios tanto administradores como Proveedores bien sea persona natural, jurídica, Empresa Sin ánimo de Lucro, Veedor Ciudadano, Veeduría Ciudadana es similar.

Para registrarse como usuario en el SECOP II ingrese al siguiente enlace: <u>https://community.secop.gov.co/STS/Users/Login/Index</u>, esto lo lleva a la página de inicio de SECOP II, una vez allí haga clic en "Registro".

|          | Ø                                                                                                    | El futuro<br>es de todos | DNP<br>Departamento<br>Nacional de Planeación |      |        | ·*-                     |                              |
|----------|----------------------------------------------------------------------------------------------------|--------------------------|-----------------------------------------------|------|--------|-------------------------|------------------------------|
|          | Colombia Compra Eficiente<br>Tel. (+57 1)7956600 • Carrera 7 No. 26 - 20 Piso 17 • Bogotá - Colombia |                          |                                               |      |        |                         |                              |
|          | <b>₩₩₩₩</b>                                                                                          |                          |                                               |      |        | .gov.co                 |                              |
| Versión: | 01                                                                                                   | Código:                  | CCE-SEC-G                                     | I-07 | Fecha: | 29 de noviembre de 2021 | Página <b>3</b> de <b>27</b> |

Código CCE-SEC-GI-07 V2 del 29 de noviembre de 2021

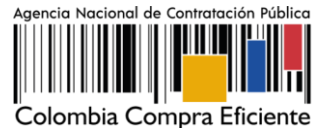

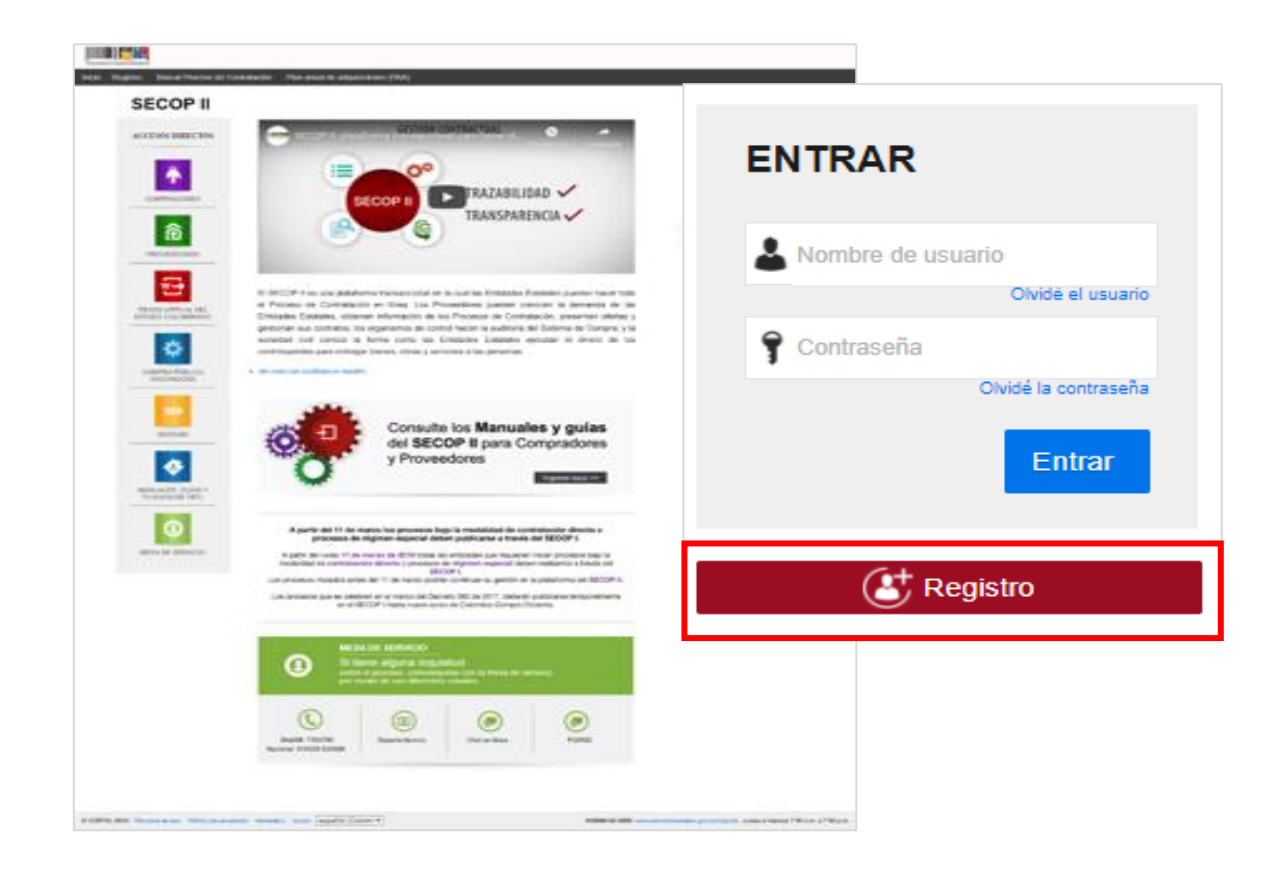

Esta acción lo lleva al formulario de registro de usuarios del SECOP II, dividido en tres secciones: *1. Registrar usuario, 2. Confirmar registro, 3. Crear o solicitar acceso a uno Entidad.* En la primera sección debe diligenciar sus datos personales como usuario del SECOP II. Una vez la plataforma le indique que ingreso la información de forma correcta, haga clic en "Continuar".

|          | Ø  | El futuro<br>es de todos | DNP<br>Departamento<br>Nacional de Planeación |        |                  | Oslambia Osman F                           | G . I 4 . |                              |
|----------|----|--------------------------|-----------------------------------------------|--------|------------------|--------------------------------------------|-----------|------------------------------|
|          |    |                          |                                               | Tel. ( | (+57 1)7956600 • | Carrera 7 No. 26 - 20 Piso 17 • Bogotá - C | olombia   | L                            |
|          |    |                          |                                               | www.c  | olombiacompra.   | .gov.co                                    |           |                              |
| Versión: | 01 | Código:                  | CCE-SEC-C                                     | 6I-07  | Fecha:           | 29 de noviembre de 2021                    | F         | Página <b>4</b> de <b>27</b> |

Código CCE-SEC-GI-07 V2 del 29 de noviembre de 2021

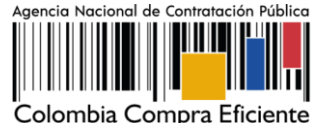

| Colonida Congre Diciens                    |                                                     |                                                                                                    | Autoriar el contenta                                                                                            |
|--------------------------------------------|-----------------------------------------------------|----------------------------------------------------------------------------------------------------|----------------------------------------------------------------------------------------------------|
| Inicio Registro Buscar Proceso             | o de Contratación Plan anual de adquisiciones (PVA) |                                                                                                    | til de pågena. 120041000 - Agenter 🕅                                                                            |
| 1. Registrar usuario                       |                                                     |                                                                                                    |                                                                                                    |
| REGISTRO MANUAL                            |                                                     |                                                                                                    | TIPO DE REGISTRO                                                                                                |
| Nombre y apellido :                        | Nolandra Perez                                      | · · ·                                                                                                    | Manual                                                                                                    |
| País :                                     | COLOMBIA                                            |                                                                                                    |                                                                                                    |
| Nombre de la entidad :                     | Empresa INNOVA                                      | · · ·                                                                                                    |                                                                                                    |
| Correo electrónico :                       | a perez@holmail.com                                 |                                                                                                    | Tenga en cuenta el                                                                                              |
| Elige tu usuano :                          | a person                                            |                                                                                                    | asignó para continuar con                                                                                       |
|                                            |                                                     | Eventeene riskes                                                                                                    | el registro.                                                                                                    |
| Pregunta de seguridad :                    | ¿Cudi es su número de teléfono?                     | •                                                                                                    |                                                                                                    |
| Respuesta de segundad :                    | 320459087                                           | • 🛩                                                                                                    |                                                                                                    |
| Telélono móvil de seguridad :              | *57 * <u>329458987</u>                              | • •                                                                                                    |                                                                                                    |
| Zona horaria :                             | (UTC-05:00) Dogolá, Lima, Cuilo                     | •                                                                                                    |                                                                                                    |
| 27 VEH I/N 7971H 16/06/24.04 (44) Townston | a soptime konnom zyteka teopaños (takarma), w       | Con esta confirmación<br>está aceptando los<br>términos y condiciones<br>de uso de SECOP II haga<br><u>clic</u> aquí para consultarlos | с на начини на начини стали и разви и соотрани и соотрани и соотрани и соотрани и соотрани и соотрани и соотран |

# 1.1. Recomendaciones

- El usuario debe indicar un correo electrónico al cual tenga acceso en el momento del registro. Recomendamos que sea el de uso profesional, toda vez que SECOP II, envía notificaciones de los procesos de contratación de los que está participando. Tenga en cuanta, que el correo relacionado le permite recuperar sus datos como usuario y contraseña.
- 2. La contraseña debe tener por lo menos 8 caracteres e incluir letras, números y caracteres especiales.
- 3. La zona horaria debe ser configurada de acuerdo con la ubicación del proveedor; si se trata de un proveedor colombiano la zona horaria debe ser configurada como "(UTC-05:00) Bogotá, lima, Quito".
- 4. En el campo "Nombre de la Entidad" los usuarios Proveedores bien sea jurídica, Empresa Sin ánimo de Lucro, o Veeduría Ciudadana deben seleccionar de la lista desplegable la cuenta a la que solicitará acceso.

|                                                                                                 | Ø  | El futuro<br>es de todos | DNP<br>Departamento<br>Nacional de Planeación |       |               |                         |                              |
|-------------------------------------------------------------------------------------------------|----|--------------------------|-----------------------------------------------|-------|---------------|-------------------------|------------------------------|
| Colombia Compra Efficie<br>Tel. (+57 1)7956600 • Carrera 7 No. 26 - 20 Piso 17 • Bogotá - Color |    |                          |                                               |       |               |                         | ibia                         |
| <b></b>                                                                                         |    |                          |                                               |       | olombiacompra | .gov.co                 |                              |
| Versión:                                                                                        | 01 | Código:                  | CCE-SEC-C                                     | 6I-07 | Fecha:        | 29 de noviembre de 2021 | Página <b>5</b> de <b>27</b> |

Código CCE-SEC-GI-07 V2 del 29 de noviembre de 2021

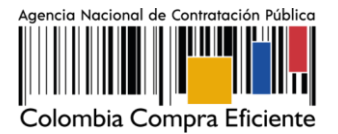

**NOTA:** Si usted es una persona natural o veedor ciudadano en el campo "Nombre de la Entidad" debe poner su nombre y apellidos completos.

En la segunda sección de "Confirmar registro" debe activar su usuario. SECOP II le indica que al correo electrónico ingresado previamente le llegara un correo electrónico para que realice esta activación.

| Colombia Compan Efective                                                                                      | Aumen                   | iar el contras |
|----------------------------------------------------------------------------------------------------|-------------------------|----------------|
| Inicio Registro Buscar Proceso de Contratación Plan anual de adquisiciones (PAA)                              |                         |                |
|                                                                                                    | Id de página:: 12004647 | Ayuda 🕐        |
| 1. Registrar usuario 🖌 2. Confirmar registro 3. Crear o solicitar acceso a una Entidad                        |                         |                |
| CONFIRME SU CORREO ELECTRÓNICO                                                                                |                         |                |
| Hola Alejandra Perez,                                                                                         |                         |                |
| Para activar su cuenta, pulse en el link que ha sido enviado para su correo electrónico (a.perez@hotmail.com) |                         |                |
|                                                                                                    |                         |                |

Ingrese a su correo electrónico. Tenga en cuenta, verificar la bandeja de Spam o de correo no deseado. Haga clic en el enlace incluido en el cuerpo del correo para continuar con su registro.

|        | ∰ 5 ÷                                          |               |                                                                                                    | Bandeja de entrada                           |                                                                                                    |                |                  |                                                                     | - <u>1</u>   |                             | <b>••</b> - | 6       |           |
|--------|------------------------------------------------|---------------|----------------------------------------------------------------------------------------------------|----------------------------------------------|----------------------------------------------------------------------------------------------------|----------------|------------------|---------------------------------------------------------------------|--------------|-----------------------------|-------------|---------|-----------|
|        | Archivo Inicio Enviar y rec                    | ibir Carpe    | aeta Vista Ayuda 📿 ¿Que                                                                                                    | é desea hacer?                               |                                                                                                    |                |                  |                                                                     |              |                             |             |         |           |
|        | Nuevo correo Nuevos<br>electrónico elementos * | Eliminar Arcl | Responder     Responder     Responder a todos     C     Reenviar     Responder                                                        | Al jefe<br>Correo electróni<br>Rasos rápidos | Mover *                                                                                                    | Etiquetas      | Crear grupo      | Buscar personas Buscar personas Filtrar correo electrónico - Buscar | Voz<br>* cor | Obtener I<br>mplementos     | nsights     |         |           |
|        | ▲ Favoritos                                    | ۲ (           | Buscar en Buzón actual 🔎 Bu                                                                                                    | uzón actual *                                | onder @Resp                                                                                                    | onder a tod    | los 🕞 Reenviar 🕼 | M                                                                   |              |                             |             |         |           |
|        | Elementos enviados                             | _             | Prioritarios Otros Por Fecha ~ ↑                                                                                                    |                                              |                                                                                                    |                |                  |                                                                     |              |                             |             |         |           |
|        | Elementos eliminados                           |               | 4 Hoy                                                                                                    | A R                                          | registro@                                                                                                    | secop.go       | OV.CO            |                                                                     |              |                             |             |         |           |
|        | Bandeja de entrada                             |               | registro@secop.gov                                                                                                    | Para                                         | Activación o                                                                                                    | de su registi  | ro en SECOP      |                                                                     |              |                             |             |         |           |
|        | borradores                                     |               | Activación de su registro e 10:5<br>Activación de su registro en                                                                      | 58 a. m.                                     |                                                                                                    |                |                  |                                                                     |              |                             |             |         |           |
|        | ▲ laura.chamorro                               |               |                                                                                                    |                                              |                                                                                                    |                |                  |                                                                     |              |                             |             |         |           |
|        | Unwanted                                       |               |                                                                                                    |                                              |                                                                                                    |                |                  |                                                                     |              |                             |             |         |           |
| Foto o | Soporte<br>Casos Soporte                       |               |                                                                                                    | Activación de su registro en SECOP           |                                                                                                    |                |                  |                                                                     |              |                             | Lucuario    |         |           |
| ESId d | Bandeja de entrada                             |               | En el c                                                                                                    |                                              |                                                                                                    |                |                  |                                                                     |              | i usuario<br>'Entrar"       |             |         |           |
| v cont | Bandeja de salida                              |               | oloctro                                                                                                    |                                              |                                                                                                    |                |                  |                                                                     |              |                             |             |         |           |
| , com  | Elementos enviados                             |               | CICCU                                                                                                    |                                              | orra completar el registro en SECOP II debe activar su cuenta.                                                                                                    |                |                  |                                                                     |              |                             | Lindia .    |         |           |
|        | Elementos eliminados                           |               | encuentra e                                                                                                    | nerez95                                      |                                                                                                    |                |                  |                                                                     |              |                             |             |         |           |
|        | Borradores                                     |               |                                                                                                    | india an                                     | Por favor sina el enlace                                                                                                    |                |                  |                                                                     |              |                             |             |         |           |
|        | Archivo                                        |               |                                                                                                    |                                              |                                                                                                    |                |                  |                                                                     |              |                             |             |         |           |
|        | Correo no deseado                              |               |                                                                                                    |                                              | https://formacion.secop.gov.co/Public/Users/ConfirmAccount/ConfirmAccount/ConfirmAccount2ConfirmationGuid=0beb0445-<br>25ba-4074-92f9-8b71161ec0c3&CompanyCode=&CompanyName=Agencia Nacional de Contratación |                |                  |                                                                     |              |                             |             |         |           |
|        | Historial de conversaciones                    |               |                                                                                                    |                                              | Públic                                                                                                    | lica - CCE     |                  |                                                                     |              |                             |             |         |           |
|        | Suscripciones de RSS                           |               |                                                                                                    | ópielo y péguelo en la barra de d            | lirecciones de s                                                                                                    | su navegador w | eb).             |                                                                     |              |                             |             |         |           |
|        | ·· ڭ 📰 دە                                      |               | El enlace lo lavva a la página de ingreso al SECOP II en la cual debe ingresar su usuario y contraseña<br>establecidos en el registo. |                                              |                                                                                                    |                |                  |                                                                     |              |                             |             |         |           |
|        |                                                |               |                                                                                                    | Tel. (-                                      | ⊧57 1)795                                                                                                    | 56600          | • Carrera        | 7 No. 26 - 20 Piso                                                  | 17 • B       | ompra <b>=</b><br>ogotá - ( | Colomb      | e<br>ia |           |
|        |                                                |               |                                                                                                    | www.co                                       | lombia                                                                                                    | comp           | ora.gov.co       |                                                                     |              |                             |             |         |           |
| Versić | on: 01                                         | Códig         | go: CCE-S                                                                                                    | SEC-GI-07                                    | Fe                                                                                                    | cha:           | 29               | ) de noviembi                                                       | re de 2      | 2021                        |             | Página  | a 6 de 27 |

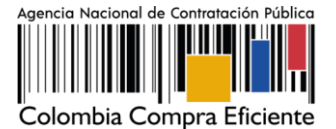

Código CCE-SEC-GI-07 V2 del 29 de noviembre de 2021

| Contraction Compared Name                                                                   |                               |
|---------------------------------------------------------------------------------------------|-------------------------------|
| Inicio Registro Buscar Proceso de Contratación Plan anual de adquisiciones (PAA)            |                               |
|                                                                                             | ld de pågnas 12004656 Ayuda 🕐 |
| 1. Registrar usuario 🗸 2. Confirmar registro 3. Crear o                                     |                               |
|                                                                                             | NTRAR                         |
|                                                                                             | a.perez95                     |
| Para activar su cuenta, pulse en el link que ha sido enviado para su correo electrónico aur | Otitoli el usuario            |
| 9                                                                                           |                               |
|                                                                                             | Recuperación de contraseña    |
|                                                                                             | Entrar                        |
|                                                                                             |                               |
|                                                                                             |                               |
|                                                                                             |                               |
|                                                                                             |                               |
|                                                                                             |                               |
|                                                                                             |                               |
|                                                                                             |                               |

La plataforma lo dirige a la tercera sección del formulario de registro "Crear o solicitar acceso a una Entidad". Si es el usuario responsable de crear la cuenta del Proveedor en SECOP II debe continuar con el registro de esta, si, por el contrario, es un usuario proveedor debe solicitar acceso a la cuenta del Proveedor que ya se encuentra registrada en SECOP II.

# 1.2. Documentos requeridos para el registro

Si usted es el usuario responsable de crear o registrar la cuenta del Proveedor en el SECOP II, debe tener disponibles los siguientes documentos:

| TIPO             | DOCUMENTOS                                                                                                    |
|------------------|----------------------------------------------------------------------------------------------------|
| Persona Jurídica | <ol> <li>Certificado con indicadores de capacidad financiera y<br/>organizacional. Descárguelo de la sección "Formatos Compradores y<br/>Proveedores" del SECOP II.</li> <li>Lista de contratos que acrediten su experiencia con el sector público<br/>y/o privado. Descargue el formato de la sección "Formatos Compradores y<br/>Proveedores" del SECOP II.</li> <li>Estados financieros auditados a 31 de diciembre del año anterior<br/>suscritos por el representante legal con notas. Si la antigüedad del interesado<br/>es insuficiente, debe anexar los estados financieros trimestrales o de apertura.</li> <li>Documento de autorización para que en caso de ser necesario las<br/>Entidades Estatales puedan consultar las bases de datos para fines<br/>institucionales, suscrito por el representante legal. En el documento debe<br/>establecer si autoriza o no la consulta</li> </ol> |

|          | Ø  | El futuro<br>es de todos | DNP<br>Departamento<br>Nacional de Planeación |                |                | Oslandia Osmana Eficiente                         |         |
|----------|----|--------------------------|-----------------------------------------------|----------------|----------------|---------------------------------------------------|---------|
|          |    |                          |                                               | <b>Tel.</b> (+ | 57 1)7956600 • | Carrera 7 No. 26 - 20 Piso 17 • Bogotá - Colombia |         |
|          |    |                          |                                               | www.col        | lombiacompra   | .gov.co                                           |         |
| Versión: | 01 | Código:                  | CCE-SEC-G                                     | 1-07           | Fecha:         | 29 de noviembre de 2021 Página                    | 7 de 27 |

Código CCE-SEC-GI-07 V2 del 29 de noviembre de 2021

.....

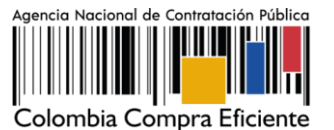

| Persona Natural                | <ol> <li>Lista de contratos que acrediten su experiencia con el sector público<br/>y/o privado. Descargue el formato de la sección "Formatos Compradores y<br/>Proveedores" del SECOP II.</li> <li>Constancia – Persona Natural no obligada a llevar contabilidad,<br/>adjunte formato de la sección "Formatos Compradores y Proveedores".</li> <li>Documento de identidad para persona natural adjuntando con<br/>marca de agua indicando que sólo es válido para registro en SECOP II.</li> <li>Documento de autorización para que en caso de ser necesario las</li> </ol>                                                                                                    |
|--------------------------------|----------------------------------------------------------------------------------------------------|
|                                | Entidades Estatales puedan consultar las bases de datos para fines<br>institucionales, suscrito por la persona natural. En el documento debe<br>establecer si autoriza o no la consulta.                                                                                                    |
|                                | 1. Formato de indicadores de Entidades Sin Ánimo de Lucro.<br>Descárguelo de la sección "Formatos Compradores y Proveedores" del<br>SECOP II.                                                                                                    |
| Empresas Sin Ánimo<br>de Lucro | <ol> <li>Lista de contratos que acrediten su experiencia con el sector público<br/>y/o privado. Descargue el formato de la sección "Formatos Compradores y<br/>Proveedores" del SECOP II.</li> <li>Estados financieros auditados a 31 de diciembre del año anterior<br/>suscritos por el representante legal con notas. Si la antigüedad del interesado<br/>es insuficiente, debe anexar los estados financieros trimestrales o de apertura.</li> <li>Documento de autorización para que en caso de ser necesario las<br/>Entidades Estatales puedan consultar las bases de datos para fines<br/>institucionales, suscrito por el representante legal. En el documento debe<br/>establecer si autoriza o no la consulta</li> </ol> |
| Veedor Ciudadano               | <ol> <li>Constancia de veedor ciudadano "Formatos Compradores y<br/>Proveedores" del SECOP II.</li> <li>Documento de identidad para veedor ciudadano adjuntando con<br/>marca de agua indicando que sólo es válido para registro en SECOP II.</li> <li>Documento de autorización para que en caso de ser necesario las<br/>Entidades Estatales puedan consultar las bases de datos para fines<br/>institucionales, suscrito por el veedor ciudadano. En el documento debe<br/>establecer si autoriza o no la consulta.</li> </ol>                                                                                                    |
| Veeduría<br>Ciudadana          | <ol> <li>Constancia de veeduría ciudadana "Formatos Compradores y<br/>Proveedores" del SECOP II.</li> <li>Acta de creación de la Veeduría Ciudadana.</li> <li>Documento de autorización para que en caso de ser necesario las<br/>Entidades Estatales puedan consultar las bases de datos para fines<br/>institucionales, suscrito por la veeduría ciudadana. En el documento debe<br/>establecer si autoriza o no la consulta.</li> </ol>                                                                                                    |

Puede descargar formatos para el certificado de experiencia, indicadores de capacidad financiera y organizacional, indicadores de Entidades Sin Ánimo de Lucro y constancia de veedor - veeduría ciudadana desde el siguiente enlace

|          | Ø  | El futuro<br>es de todos | DNP<br>Departamento<br>Nacional de Planeación |         |                 | Oslandia Osmana Effici                        |                              |
|----------|----|--------------------------|-----------------------------------------------|---------|-----------------|-----------------------------------------------|------------------------------|
|          |    |                          |                                               | Tel. (+ | +57 1)7956600 ● | Carrera 7 No. 26 - 20 Piso 17 • Bogotá - Colo | ombia                        |
|          |    |                          |                                               | www.cc  | olombiacompra   | .gov.co                                       |                              |
| Versión: | 01 | Código:                  | CCE-SEC-G                                     | 1-07    | Fecha:          | 29 de noviembre de 2021                       | Página <b>8</b> de <b>27</b> |

Código CCE-SEC-GI-07 V2 del 29 de noviembre de 2021

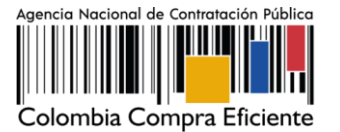

https://www.colombiacompra.gov.co/secop-ii/formatos-para-compradores-y-proveedoresdel-secop-ii en la sección "Formatos para Compradores y Proveedores del SECOP II".

Si usted es una persona natural no obligada a llevar contabilidad puede adjuntar una constancia indicando esta situación como equivalente a los estados financieros e indicadores de capacidad financiera y organizacional, tenga en cuenta, que las personas naturales no están obligados a llevar contabilidad de acuerdo con el artículo 48 del Código de Comercio; ahora bien, si pertenece al régimen común de impuestos a las ventas está obligado a llevar contabilidad. Desde punto de vista Tributario las personas que pertenecen al régimen simplificado en el impuesto a las ventas no deben llevar contabilidad, pero de acuerdo con el Código de Comercio si son comerciantes si están obligados (artículo 19 del Código de Comercio). O si es una Entidad Sin Ánimo de Lucro, puede adjuntar el formato de indicadores de Entidades Sin ánimo de lucro como este equivalente.

NOTA: Una vez anexe los documentos y finalice el registro de la cuenta de Proveedor bien sea persona natural, jurídica, Empresa Sin ánimo de Lucro, Veedor Ciudadano, Veeduría Ciudadana, su cuenta queda activa en SECOP II. Por lo cual, estos documentos son visibles para los usuarios que tienen acceso a una cuenta [Entidad Estatal y/o Proveedor] a través del Directorio SECOP. Si considera que su información tiene carácter de confidencialidad anexe en los campos requeridos para los documentos una constancia manifestando esta situación o incluya en los documentos una marca de agua indicando el uso exclusivo para SECOP II.

En todo caso, estos documentos son requeridos únicamente para el registro de la cuenta de Proveedor en SECOP II y no remplazan los solicitados por las Entidades Estatales para participar en un Proceso de Contratación.

## 1.3. Registro de la cuenta del Proveedor

Una vez ingresa su usuario y contraseña, el SECOP II le muestra la tercera sección del formulario "Crear o solicitar acceso a una Entidad". Como usuario responsable debe crear la cuenta del Proveedor en el SECOP II, debe proceder con el registro de esta.

En primer lugar, debe verificar que la cuenta del Proveedor no haya sido registrada previamente para ello, ingrese el Nombre del Proveedor (Si es un Proveedor – Persona jurídica debe el nombre con el que legalmente se encuentra registrada su empresa, si es un Proveedor – Persona natural debe indicar sus nombres y apellidos completos) y el número de identificación (Si es un Proveedor – Persona jurídica debe indicar el NIT, sin código de verificación, si es un Proveedor – Persona natural debe indicar sus número de identificación).

|          | Ø  | El futuro<br>es de todos | DNP<br>Departamento<br>Nacional de Planeación |                |                 |                                                                                |                             |
|----------|----|--------------------------|-----------------------------------------------|----------------|-----------------|--------------------------------------------------------------------------------|-----------------------------|
|          |    |                          |                                               | <b>Tel.</b> (+ | .57 1)7956600 • | Colombia Compra Eficiente<br>Carrera 7 No. 26 - 20 Piso 17 • Bogotá - Colombia |                             |
|          |    |                          | Y                                             | www.co         | lombiacompra    | .gov.co                                                                        |                             |
| Versión: | 01 | Código:                  | CCE-SEC-G                                     | I-07           | Fecha:          | 29 de noviembre de 2021 Pá                                                     | agina <b>9</b> de <b>27</b> |

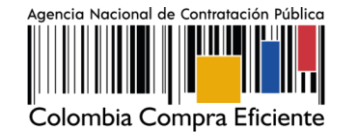

Código CCE-SEC-GI-07 V2 del 29 de noviembre de 2021

Luego haga clic en "Validar". SECOP II le indicará que no ha sido encontrada ninguna Entidad Estatal (cuenta de Entidad Estatal o Proveedor) y por tanto puede continuar con la creación de esa cuenta. Haga clic en "Registrar Entidad".

| Catalatic Cargon Richa                                                                                      | Aumentar el contraste      | UTC -5 18:49:44<br>Empresa INNOVA -                |
|----------------------------------------------------------------------------------------------------|----------------------------|----------------------------------------------------|
| Bûsqueda ▼ Mis procesos ▼ Menú ▼ Ira ▼                                                                      |                            | Buscar 🔍                                           |
|                                                                                                    |                            | ld de pågina:: 14000302 Ayuda 🕐                    |
| 1. Registrar usuario 🖌 2. Confirmar Registro 🖌 3. Crear o solicitar acceso a una Entidad                    |                            |                                                    |
| VALIDAR SI MI ENTIDAD YA EXISTE                                                                             |                            |                                                    |
| Pals de mi Entidad : COLONBIA 🔹 🗸                                                                           |                            |                                                    |
| Nombre de la Entidad : ENIPRESA INNOVA                                                                      |                            |                                                    |
| Número de documento : 10142/6113                                                                            |                            |                                                    |
| Valdar                                                                                                    |                            |                                                    |
| No ha sido encontrada ninguna Entidad que corresponda a sus criterios de búsqueda.Puede r Registrar Entidad | egistrar la ent            | idad                                               |
| VVDRIAL2019 Iémmos de uso Publica de presodad Normativa Ayuda respuña (Colondar)                            | 018000-52-0808 supprint(); | ecop gov.co. Lunes a Viennes 7.00 a.m. a 7.00 p.m. |

Esta acción lo llevara a habilitar el formulario de registro de la cuenta. En primer lugar, confirme el país, en "Tipo" seleccione el tipo de cuenta "Proveedor", seleccione el área de negocio del Proveedor entre "Privado" o "Público y privado" y finalmente escoja el tipo de organización que le corresponde (Por ejemplo, Sociedad Anónima, Persona natural colombiana, Entidad Sin Ánimo de Lucro, Veedor o Veeduría Ciudadana, etc.) verifique la información y haga clic en "Generar formulario".

| Ŷ           | reión: 01 Código: CCE-SECCO |           |                       | Oslambia Osmana Eff                         |                               |
|-------------|-----------------------------|-----------|-----------------------|---------------------------------------------|-------------------------------|
|             |                             |           | Tel. (+57 1)7956600 • | Carrera 7 No. 26 - 20 Piso 17 • Bogotá - Co | blombia                       |
|             |                             | ٧         | www.colombiacompra    | a.gov.co                                    |                               |
| Versión: 01 | Código:                     | CCE-SEC-G | I-07 Fecha:           | 29 de noviembre de 2021                     | Página <b>10</b> de <b>27</b> |

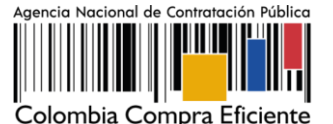

Código CCE-SEC-GI-07 V2 del 29 de noviembre de 2021

| Calambia Congra Eficiente        |                                     |                                     | Aumentar el contraste          |
|----------------------------------|-------------------------------------|-------------------------------------|--------------------------------|
| Búsqueda 🔻 Mis procesos 🔻 Menú 🔻 | Ira 🔻                               |                                     | Buscar 🔍                       |
|                                  |                                     |                                     | ld de pégina: 14006320 Ayuda 🕅 |
| 1. Registrar usuario 🖌 2. Conf   | firmar Registro 🖌 3. Cre            | ar o solicitar acceso a una Entidad |                                |
| FORMULARIO DE REGISTRO DE UI     | NA NUEVA ENTIDAD (APLICA            | SÓLO PARA PROVEEDOR)                |                                |
| Pais:                            | COLOMBIA                            |                                     |                                |
| Тро                              | Proveedor                           |                                     |                                |
| Área de negocio de la Entidad    | Privado                             | *                                   |                                |
| Tipo de organización:            | Sociedad Anónima Abierta colombiana | Ŧ                                   | Generar formulario             |
|                                  |                                     |                                     |                                |

El SECOP II le habilita un formulario para diligenciar los datos generales del Proveedor, la información general y la opción para cargar los documentos requeridos para el registro de la cuenta del Proveedor en el SECOP II. Tenga en cuenta las siguientes recomendaciones:

- a. En el campo "Nombre de la Entidad Estatal", escriba el nombre con el que está legalmente constituido el Proveedor bien sea persona jurídica, natural, Empresa Sin ánimo de Lucro, Veedor Ciudadano, Veeduría Ciudadana.
- b. En "Nombre Abreviado" escriba un nombre corto o las siglas si así lo identifican como Proveedor (Preferiblemente en mayúsculas) si no indique lo mismo que indicó en el campo de "Nombre de la Entidad Estatal" (Si es un Proveedor – Persona natural debe indicar sus nombres y apellidos completos).
- c. En "Nit", escriba el número sin código de verificación.
- d. Seleccione si se encuentra o no registrado como "Mipyme".
- e. Seleccione su régimen tributario.

|          | Ø  | El futuro<br>es de todos | <b>DNP</b><br>Departamento<br>Nacional de Planeación |                 |             |                                                                                |    |
|----------|----|--------------------------|------------------------------------------------------|-----------------|-------------|--------------------------------------------------------------------------------|----|
|          |    |                          |                                                      | <b>Tel.</b> (+5 | • 1)7956600 | Colombia Compra Eficiente<br>Carrera 7 No. 26 - 20 Piso 17 • Bogotá - Colombia |    |
|          |    |                          |                                                      | www.colo        | ombiacompra | .gov.co                                                                        |    |
| Versión: | 01 | Código:                  | CCE-SEC-G                                            | il-07           | Fecha:      | 29 de noviembre de 2021 Página <b>11</b> de                                    | 27 |

Código CCE-SEC-GI-07 V2 del 29 de noviembre de 2021

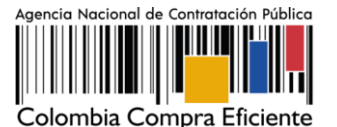

Identificación de la Entidad (Si es Entidad Estatal el Tipo de Documento debe ser NIT)

 Nombre de la Entidad
 EMPRESA INNOVA
 \*

 Nombre abreviado
 EMPRESA INNOVA
 \*

 Tipo de documento
 NIT
 \*

 Número de documento
 90679773
 \*

 Información General
 Mipyme
 Si © No \*

 Régimen tributario
 Régimen común
 \*

- f. Seleccione la ubicación física (Ciudad o municipio colombiano) donde se encuentra ubicado ingrese la dirección (Ubicación de las oficinas de la persona jurídica, Entidad Sin ánimo de Lucro, veeduría ciudadana o el lugar de residencia de la persona natural o veedor ciudadano) y el teléfono de contacto sin extensiones.
- g. En los campos para ingresar el correo electrónico. Tenga en cuenta que, al correo que ingrese en el campo de "Correo electrónico para notificaciones SECOP II" llegarán todos los mensajes o alertas que el SECOP II genera de todas las acciones que se realicen desde la cuenta del Proveedor.

| Contactos                                       |                                                                                       | Haga clic en la "Lupa"<br>para seleccionar la<br>ubicación. |
|-------------------------------------------------|---------------------------------------------------------------------------------------|-------------------------------------------------------------|
| País                                            | COLOMBIA                                                                              |                                                             |
| Ubicación                                       | CO-DC-11001 - Bogotá<br>Departamento: Distrito Capital de Bogotá<br>Municipio: Bogotá | \$                                                          |
| Dirección                                       | Carrera 7 # 26 - 20                                                                   | *                                                           |
| Código postal                                   |                                                                                       |                                                             |
| Correo electrónico de la oficina                | pruebassecopfor@gmail.com                                                             | *                                                           |
| Teléfono de oficina                             | 7956600                                                                               | *                                                           |
| Fax de oficina                                  |                                                                                       |                                                             |
| Página web                                      |                                                                                       |                                                             |
| Correo electrónico para notificaciones SECOP II | pruebassecopfor@gmail.com                                                             | ×                                                           |
| Link facebook                                   |                                                                                       |                                                             |
| Link linkedin                                   |                                                                                       |                                                             |
| Link youtube                                    |                                                                                       |                                                             |
| Link twitter                                    |                                                                                       |                                                             |
|                                                 |                                                                                       |                                                             |

h. La información financiera es opcional, así como los datos de la cuenta bancaria. Tenga en cuenta que, si relaciona esta información será visible para todos los usuarios que tengan acceso a una cuenta de Entidad Estatal o Proveedor.

| <b>R</b>    | <b>)</b> | El futuro<br>es de todos | <b>DNP</b><br>Departamento<br>Nacional de Planeación |                  |             | Colombia Compre Efic                         | ianta                         |
|-------------|----------|--------------------------|------------------------------------------------------|------------------|-------------|----------------------------------------------|-------------------------------|
|             |          |                          |                                                      | <b>Tel.</b> (+57 | 1)7956600 • | Carrera 7 No. 26 - 20 Piso 17 • Bogotá - Col | ombia                         |
|             |          |                          | ١                                                    | www.colo         | mbiacompra  | .gov.co                                      |                               |
| Versión: 01 |          | Código:                  | CCE-SEC-G                                            | il-07            | Fecha:      | 29 de noviembre de 2021                      | Página <b>12</b> de <b>27</b> |

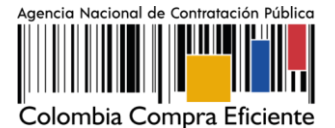

Código CCE-SEC-GI-07 V2 del 29 de noviembre de 2021

i. Ingrese los datos del Representante Legal. Si es persona natural o veedor ciudadano ingrese sus datos personales.

| Información financiera Año Año fiscal Patrimonio Activo corriente Activo total Pasivo corriente Pasivo total Utilidad operacional Gastos de intereses No existen resultados que cumplan con los criterios de búsqueda especificados Nombre de la entidad bancaria Número de cuenta Tipo de cuenta bancaria Seleccione Seleccione Nombre y apellido Gabriela Gongora Bermudez Identificación 1000935643 Nacionalidad Colombiana                                                                                                    | Información Financiera | a            |              |                |                        |                   |                  |              |                      |                    |         |
|----------------------------------------------------------------------------------------------------|------------------------|--------------|--------------|----------------|------------------------|-------------------|------------------|--------------|----------------------|--------------------|---------|
| Nombre de la entidad<br>bancaria       Agres         Número de cuenta       Seleccione         *Representante Legal (Información obligatoria)          Nombre y apellido       Gabriela Gongora Bermudez         Identificación       100935643         Nacionalidad       Colombiana                                                                                                    | Información financiera | Año Aŕ       | ño fiscal    | Patrimonio     | Activo corriente       | Activo total      | Pasivo corriente | Pasivo total | Utilidad operacional | Gastos de interese | 95      |
| Agreg Nombre de la entidad bancaria Número de cuenta Tipo de cuenta bancaria seleccione *Representante Legal (Información obligatoria) *Representante Legal (Información obligatoria) *Representante Legal (Combiana *Representante Legal (Combianate Legal (Combianate Legal (Combianate Legal (Combianate Legal (Combianate Legal (Combianate Legal |                        | No existen r | resultados q | ue cumplan con | los criterios de búsqu | eda especificados | 5                |              |                      |                    |         |
| Nombre de la entidad         bancaria         Número de cuenta         Tipo de cuenta         Seleccione         seleccione         *Representante Legal (Información obligatoria)         Nombre y apellido       Gabriela Gongora Bernudez         Identificación       1000935643         Nacionalidad       Colombiana                                                                                                    |                        |              |              |                |                        |                   |                  |              |                      |                    | Agregar |
| bancaria Número de cuenta Tipo de cuenta bancaria *Representante Legal (Información obligatoria) *Representante Legal (Información obligatoria) Nombre y apellido Gabriela Gongora Bernudez Identificación 1000935643 Nacionalidad Colombiana                                                                                                    | Nombre de la entidad   |              |              |                |                        |                   |                  |              |                      |                    |         |
| Número de cuenta<br>Tipo de cuenta<br>bancaria       Seleccione          *Representante Legal (Información obligatoria)          Identificación       100935643          Nacionalidad       Colombiana                                                                                                    | bancaria               |              |              |                |                        |                   |                  |              |                      |                    |         |
| Seleccione       Image: Constraint of the seleccione         *Representante Legal (Información obligatoria)         *Representante Legal (Información obligatoria)         Identificación       Identificación         Nacionalidad       Colombiana         Colombiana       Image: Colombiana                                                                                                    | Número de cuenta       |              |              |                |                        |                   |                  |              |                      |                    |         |
| *Representante Legal (Información obligatoria)  *Representante Legal (Información obligatoria)  Nombre y apellido Gabriela Gongora Bernudez  Identificación 1000935643  Nacionalidad Colombiana                                                                                                    | Tipo de cuenta         | Seleccione   |              |                |                        |                   |                  |              |                      | ~                  |         |
| *Representante Legal (Información obligatoria)  Nombre y apellido Gabriela Gongora Bernudez  Identificación 1000935643  Nacionalida Colombiana                                                                                                    | bancaria               |              |              |                |                        |                   |                  |              |                      |                    |         |
| Nombre y apellido     Gabriela Gongora Bermudez     •       Identificación     1000935643     •       Nacionalidad     Colombiana     •                                                                                                    | *Representante Legal   | (Informació  | ón obligat   | toria)         |                        |                   |                  |              |                      |                    |         |
| Identificación 1000935643 * Nacionalidad Colombiana *                                                                                                    |                        | Nom          | nbre y apell | ido Gabriela G | Gongora Bermudez       |                   |                  |              | *                    |                    |         |
| Nacionalidad Colombiana *                                                                                                    |                        |              | Identificac  | ión 10009356   | 43                     |                   |                  |              | *                    |                    |         |
|                                                                                                    |                        |              | Nacionalio   | lad Colombiar  | าล                     |                   |                  |              | *                    |                    |         |
| Domicilio Bogota D.C                                                                                                    |                        |              | Domic        | ilio Bogota D. | с                      |                   |                  |              | *                    |                    |         |

Por último, en la sección de "Anexar documentos" debe adjuntar los documentos requeridos para el registro de la cuenta del Proveedor en el SECOP II. Tenga en cuenta, las indicaciones explicadas en la sección de *III. Documentos requeridos para el registro de una cuenta de Proveedor* de esta guía. Debe anexar los documentos que se encuentran determinados como obligatorios.

Para Anexar un documento haga clic en "Anexar documento".

| Documento                                                                                                    | Nombre del documento | ¿Es obligatorio? |                  |
|----------------------------------------------------------------------------------------------------|----------------------|------------------|------------------|
| Certificado con indicadores de capacidad financiera y organizacional. Descárguelo de la sección "Formatos<br>Compradores y Proveedores" del SECOFU. Il si es persona natural no obligada a llevar contabilidad o veedor<br>ciudadano, adjune la constancia equivalente de los estados financieros.      | Falta el documento   | Sí               | Anexar documento |
| Lista de contratos que acrediten su experiencia con el sector público y/o privado. Descargue el formato de la<br>sección "Formatos Compradores y Proveedores" del SECOP II. Si usted es un veedor ciudadano, adjunte la<br>constancia que usó como equivalente de los estados financieros.              | Falta el documento   | Sí               | Anexar documento |
| Estados financieros auditados a 31 de diciembre del año anterior suscritos por el representante legal con notas.<br>Persona natural no obligada a llevar contabilidad, adjunte formato de la sección "Formatos Compradores y<br>Provedores" y vedor ciudadano la constracito gara registro en SECOP II. | Falta el documento   | Sí               | Anexar documento |
| Documento de identidad para persona natural y veedor ciudadano adjuntando con marca de agua indicando que<br>sólo es válido para registro en SECOP II. Acta de creación de veeduría ciudadana.                                                                                                    | Falta el documento   | No               | Anexar documento |
| Documento de autorización para que en caso de ser necesario las Entidades Estatales puedan consultar las<br>bases de datos para fines institucionales, suscrito por el representante legal, persona natural o veedor<br>ciudadano. En el documento debe establecer si autoriza o no la consulta         | Falta el documento   | Sí               | Anexar documento |

SECOP II le permite cargar todo tipo de documentos excepto los siguientes: .psd, .gif, .jar, .bat, .rtf, .thmx, .exe, .bat, .odt, .dot, .gif, .7z, .bmp, .emf, .eml, .gsheet, .gz, .isz, .jpe, .oxps, .p7z, .ppsx, .ppt, .dll, .txt, .xlsb, .gif, .pptx.

|                                                                                                    | Ø  | El futuro<br>es de todos | DNP<br>Departamento<br>Nacional de Planeación |          |          | O dankie Ocaran Filizia k                   |             |
|----------------------------------------------------------------------------------------------------|----|--------------------------|-----------------------------------------------|----------|----------|---------------------------------------------|-------------|
| Colombia Compra Efficiente<br>Tel. (+57 1)7956600 • Carrera 7 No. 26 - 20 Piso 17 • Bogotá - Colombia |    |                          |                                               |          |          |                                             |             |
| <b>         </b>    • •                                                                               |    |                          | ww.colomi                                     | biacompr | a.gov.co |                                             |             |
| Versión:                                                                                              | 01 | Código:                  | CCE-SEC-GI                                    | -07      | Fecha:   | 29 de noviembre de 2021 Página <b>13</b> de | e <b>27</b> |

Código CCE-SEC-GI-07 V2 del 29 de noviembre de 2021

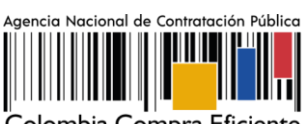

Colombia Compra Eficiente

| D https://marketplace-formacion.secop.gov.co/CO1Market                                                                                                    | tplace/Documents/DocumentAlternateUpload/SingleInclude?storag                                                                                                    | je – 🗖 💌                                                                                                    |
|----------------------------------------------------------------------------------------------------|----------------------------------------------------------------------------------------------------|----------------------------------------------------------------------------------------------------|
| Seguro   https://marketplace-formacion.secop.gov.co/CO1                                                                                                    | Marketplace/Documents/Document/\IternateUpload/SingleInclude?stora                                                                                                    | geType=File8tcall                                                                                                    |
| > ANEXAR DOCUMENTO                                                                                                    |                                                                                                    |                                                                                                    |
| En caso de tener problemas con el proceso de carga, utilize la página att<br>Buscar documento                                                                                         | smatika                                                                                                    |                                                                                                    |
| No hay documentos anexos. Haga elie                                                                                                    | en Buscar documento o arrastre el documento a la ventana para anexario.                                                                                                    |                                                                                                    |
| Consulte la lista de tipos de archivos no aceptados en el SEOSP<br>Recomendaciones el anexar un documento<br>- Converta los decementos a formater PDF.                                |                                                                                                    | Anexar Cerrar                                                                                                    |
| <ul> <li>Comprimir el tamaño del documento (por ejemplo .zip).</li> </ul>                                                                                                    | (S) Abrir                                                                                                    |                                                                                                    |
| Cargar los documentos nasse una unicación localizada e su comput     Definir en los documentos el área de impresión.     Proteger documentos confidenciales asignando una contraseña. | (i) + + k + DOCUMENTOS REGISTRO =   C    In                                                                                                    | RUM IN DOCUMENTOS REG. P                                                                                                    |
|                                                                                                    | Digatizar = Narva carpeta                                                                                                    | H · 13 0                                                                                                    |
|                                                                                                    | Favoritos not facoritore                                                                                                    | Fecha de modifica Tipo                                                                                                    |
|                                                                                                    | Descarges     Siscenscientes     Siscenscientes     Descript     Descript | 93/08/2017 529 p., Decomento<br>83/08/2017 529 p., Decomento<br>93/08/2017 529 p., Decomento<br>85/08/2017 529 p., Decomento |
|                                                                                                    | Nombre: CERTIFICADO DE EXPERIENCIA                                                                                                    | Todos los archivos v<br>Atxir • Cancelar                                                                                     |

Ubique el documento en su computador, luego haga clic en "Anexar" y "Cerrar".

|                           | Ø  | El futuro<br>es de todos | DNP<br>Departamento<br>Nacional de Planeación |                 |                | Oslamkia Osman Efi                          |        |                             |
|---------------------------|----|--------------------------|-----------------------------------------------|-----------------|----------------|---------------------------------------------|--------|-----------------------------|
|                           |    |                          |                                               | <b>Tel.</b> (+{ | 57 1)7956600 • | Carrera 7 No. 26 - 20 Piso 17 • Bogotá - Co | lombia |                             |
| www.colombiacompra.gov.co |    |                          |                                               |                 |                |                                             |        |                             |
| Versión:                  | 01 | Código:                  | CCE-SEC-C                                     | il-07           | Fecha:         | 29 de noviembre de 2021                     | Pá     | gina <b>14</b> de <b>27</b> |

Código CCE-SEC-GI-07 V2 del 29 de noviembre de 2021

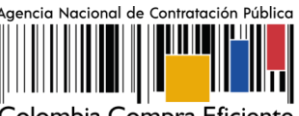

Colombia Compra Eficiente

| https://marketplace-formacion.secop.gov.co/C                                                                                                    | 01Marketplace/Documents/Documer                           | entAlternateUpload/SingleInclude?storage 🗖           | ×      |
|----------------------------------------------------------------------------------------------------|-----------------------------------------------------------|------------------------------------------------------|--------|
| Seguro   https://marketplace-formacion.secop.go                                                                                                    | v.co/CO1Marketplace/Documents/Docu                        | cumentAlternateUpload/SingleInclude?storageType=File | 8tcall |
| ANEXAR DOCUMENTO                                                                                                    |                                                           |                                                      |        |
| En caso de lener problemas con el proceso de carga, utilice l                                                                                                    | a página allemativa                                       |                                                      |        |
| Para anexar un documento pue<br>Buscar documento                                                                                                    | de hacer clic en "Buscar documento" o arrasti             | strar y soltar el documento en esta página           |        |
| Archivo                                                                                                    | Descripción                                               | Progreso                                             |        |
| Experiencia - Proveedor docx                                                                                                    | Experiencia - Proveedor docx                              | DOCUMENTO ANEXO                                      |        |
| Consulte la lista de lipos de archivos no aceptados en el SECOP<br>Recomendaciones al anerar un documento<br>- Convertir los documentos e tornado POF:<br>- Comprimir el tamaño del documento (por ejemplo, zip).<br>- Cargor los documentos desde una ubicación localizada en ri<br>- Definir en los documentos el área de impresión.<br>- Proteger documentos confidenciales asignando una contras | α computador, en caso contrario el tiempo de car;<br>eña. | Anexar Cerra                                         |        |

Una vez, termine de adjuntar todos los documentos verifique que todos los campos obligatorios se encuentren diligenciados y haga clic en "Finalizar".

| Anexar documentos                                                                                                    |                      |                                             |                  |
|----------------------------------------------------------------------------------------------------|----------------------|---------------------------------------------|------------------|
| Documento                                                                                                    | Nombre del documento | ¿Es obligatorio?                            |                  |
| Certificado con indicadores de capacidad financiera y organizacional. Descárguelo de la sección "Formatos<br>Compradores y Proveedores" del SECOP II. Si es persona natural no obligada a llevar contabilidad o veedor<br>ciudadano, adjunte la constancia equivalente de los estados financieros.       | Falta el documento   | Sí                                          | Anexar documento |
| Lista de contratos que acrediten su experiencia con el sector público y/o privado. Descargue el formato de la<br>sección "Formatos Compradores y Proveedores" del SECOP II. Si usted es un veedor ciudadano, adjunte la<br>constancia que usó como equivalente de los estados financieros.               | Falta el documento   | Sí                                          | Anexar documento |
| Estados financieros auditados a 31 de diciembre del año anterior suscritos por el representante legal con notas.<br>Persona natural no obligada a llevar contabilidad, adjunte formato de la sección "Formatos Compradores y<br>Proveedores" y veedor ciudadano la constancia para registro en SECOP II. | Falta el documento   | Sí                                          | Anexar documento |
| Documento de identidad para persona natural y veedor ciudadano adjuntando con marca de agua indicando que<br>sólo es válido para registro en SECOP II. Acta de creación de veeduría ciudadana.                                                                                                    | Falta el documento   | No                                          | Anexar documento |
| Documento de autorización para que en caso de ser necesario las Entidades Estatales puedan consultar las<br>bases de datos para fines institucionales, suscrito por el representante legal, persona natural o veedor<br>ciudadano. En el documento debe establecer si autoriza o no la consulta          | Falta el documento   | Sí                                          | Anexar documento |
|                                                                                                    | Pulsando e           | n Finalizar está de acuerdo con <u>Térr</u> | Finalizar        |

SECOP II le confirma la creación de la cuenta, para ello "haga clic aquí para continuar".

|                                                                                                    | Ø  | El futuro<br>es de todos | DNP<br>Departamento<br>Nacional de Planeación |      |        | Colombia Compre Ffi     | ianta                         |
|----------------------------------------------------------------------------------------------------|----|--------------------------|-----------------------------------------------|------|--------|-------------------------|-------------------------------|
| Colombia Compra Eficiente<br>Tel. (+57 1)7956600 • Carrera 7 No. 26 - 20 Piso 17 • Bogotá - Colombia |    |                          |                                               |      |        |                         | ombia                         |
| www.colombiacompra.gov.co                                                                            |    |                          |                                               |      |        |                         |                               |
| Versión:                                                                                             | 01 | Código:                  | CCE-SEC-G                                     | I-07 | Fecha: | 29 de noviembre de 2021 | Página <b>15</b> de <b>27</b> |

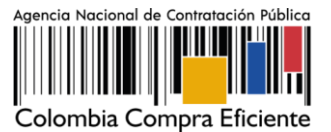

Código CCE-SEC-GI-07 V2 del 29 de noviembre de 2021

| Catarele Caryon Hiera                                                                                                    | Aumentar el contraste | UTC -5 17:00:30                   |
|----------------------------------------------------------------------------------------------------|-----------------------|-----------------------------------|
| Búsqueda 🔻 Mis procesos 💌 Menú 💌 🛛 🖛                                                                                                    |                       | Buscan 🔍                          |
| Confirmación de registro de la entidad                                                                                                    |                       | ki de pégine. 14001741 🛛 Ayusta 🕐 |
| Para actualizar el registro concluya la sestión.                                                                                                    |                       |                                   |
| Petrosona Luna Channon<br>UMPESA INIXOA core II fumero de documente 107052114 coredit<br>Successo se decesso a desentador undo a esco adorectado de executado y dar acceso a nuevos usuanos<br>Haga clic aquí para continuar > |                       |                                   |
|                                                                                                    |                       |                                   |

Una vez realiza esta confirmación su cuenta queda automáticamente activa. Tenga en cuenta que, la ANCP – CCE, no realiza ninguna validación adicional de los datos o documentos registrados en su cuenta como Proveedor en el SECOP II.

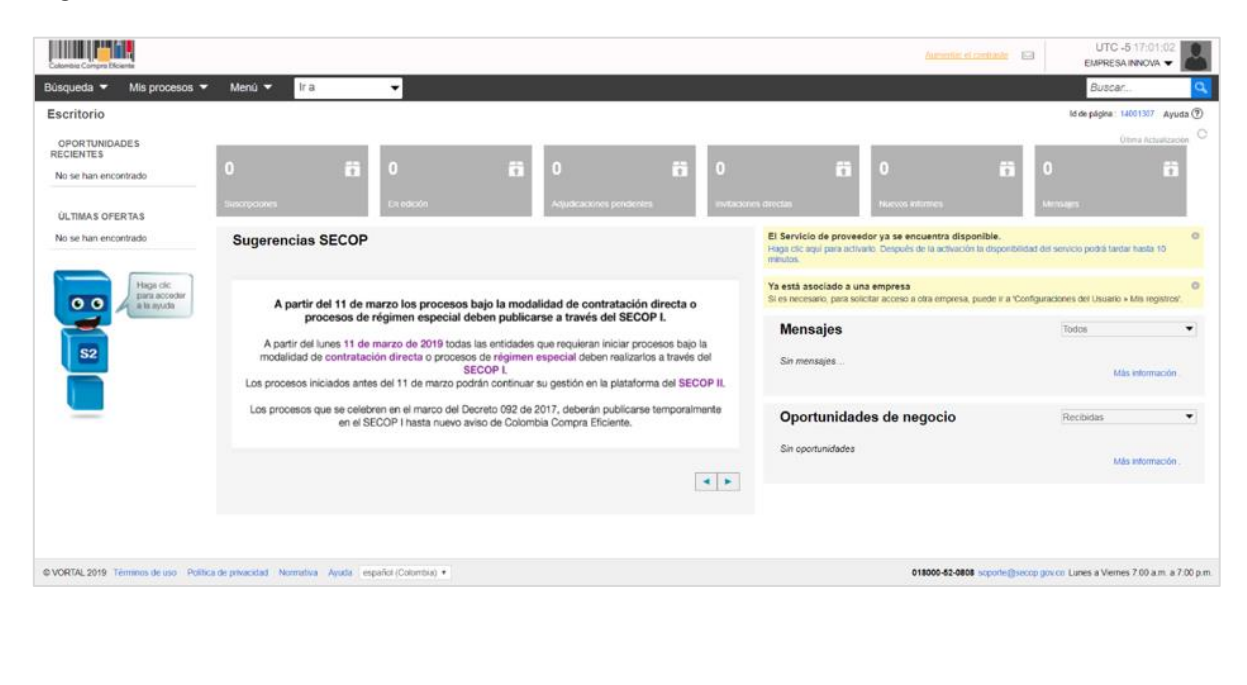

|                                                                                                    | Ø  | El futuro<br>es de todos | DNP<br>Departamento<br>Nacional de Planeación |        |              | Colombia Compre Efici   | anto                          |
|----------------------------------------------------------------------------------------------------|----|--------------------------|-----------------------------------------------|--------|--------------|-------------------------|-------------------------------|
| Colombia Compra Eficiente<br>Tel. (+57 1)7956600 • Carrera 7 No. 26 - 20 Piso 17 • Bogotá - Colombia |    |                          |                                               |        |              | ombia                   |                               |
| www.colom                                                                                            |    |                          |                                               | www.co | lombiacompra | a.gov.co                |                               |
| Versión:                                                                                             | 01 | Código:                  | CCE-SEC-C                                     | 61-07  | Fecha:       | 29 de noviembre de 2021 | Página <b>16</b> de <b>27</b> |

Código CCE-SEC-GI-07 V2 del 29 de noviembre de 2021

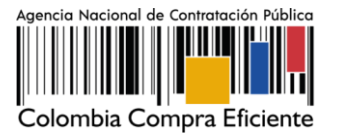

# 1.4.Solicitud de acceso de un usuario (persona jurídica, Empresa Sin Ánimo de Lucro o Veeduría Ciudadana) a una cuenta Proveedor.

Una vez se registre a SECOP II como usuario debe solicitar acceso a la cuenta del Proveedor (Persona jurídica, Entidad Sin Ánimo de Lucro, Veeduría ciudadana, etc.) desde la cual va a participar en los diferentes Procesos de Contratación. En la tercera sección de del formulario de registro a SECOP II de "Crear o solicitar acceso a una Entidad" ingrese el nombre o número de Nit de la cuenta de Proveedor a la que quiere solicitar acceso en los campos correspondientes y haga clic en "Validar".

| Buscar por processo Menú *                                                                  | Autor. Q                                                               |
|---------------------------------------------------------------------------------------------|------------------------------------------------------------------------|
| 1. Registrar usuario 🧹 2. Confirmar Registro 🗸 3. Crear o solicitar acceso a una Entidad    | it madena 🚥 🕬 Apola 🕲                                                  |
| VALIDAR SI MI ENTIDAD YA EXISTE                                                             |                                                                        |
| Paris de mi Enteñad : COLLONDIA. • • • • • • • • • • • • • • • • • • •                      |                                                                        |
| B VORTAG 2019 Terminen de uni finalma prantazadati manunalita Appent recentor Calminitati * | 18888.42.0888 manufacturing gammi Lamas a Vernes 7.06 a.m. a 7.06 p.m. |

Una vez SECOP II verifica que la cuenta se encuentra registrada, le muestra la opción de "Solicitud de acceso" haga clic ahí y luego en "Finalizar".

|          | Ø  | El futuro<br>es de todos | DNP<br>Departamento<br>Nacional de Planeación |                 |             | Oslandia Osmana Effe                          |                               |
|----------|----|--------------------------|-----------------------------------------------|-----------------|-------------|-----------------------------------------------|-------------------------------|
|          |    |                          |                                               | <b>Tel.</b> (+5 | • 1)7956600 | Carrera 7 No. 26 - 20 Piso 17 • Bogotá - Colo | ombia                         |
|          |    |                          |                                               | www.colo        | ombiacompra | .gov.co                                       |                               |
| Versión: | 01 | Código:                  | CCE-SEC-C                                     | il-07           | Fecha:      | 29 de noviembre de 2021                       | Página <b>17</b> de <b>27</b> |

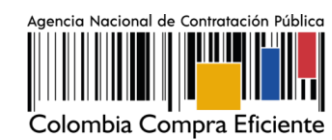

Código CCE-SEC-GI-07 V2 del 29 de noviembre de 2021

| Controls Composition                                                                                                    | Aumentar el contraste   | 🖂 🗎 UTC -5 15:37:39                        |
|----------------------------------------------------------------------------------------------------|-------------------------|--------------------------------------------|
| Buscar por proceso Menú 🔻                                                                                                    |                         | Buscar 🔍                                   |
|                                                                                                    |                         | id de página:: 14008302 Ayuda 🕐            |
| 1. Registrar usuario 🖌 2. Confirmar Registro 🖌 3. Crear o solicitar acceso a una Entidad                                                                                                    |                         |                                            |
| VALIDAR SI MI ENTIDAD YA EXISTE                                                                                                    |                         |                                            |
| Pais de mi Entidad : COLOMBIA                                                                                                    |                         |                                            |
| Nombre de la Entidad :                                                                                                    |                         |                                            |
| Número de documento : 1014276112                                                                                                    |                         |                                            |
| Veildar                                                                                                    |                         |                                            |
| Han sido encontradas en el sistema las siguientes Entidades:                                                                                                    |                         |                                            |
| Constant Concernant Annual Concernant Annual Concernation Annual Concernation Annual Conce |                         |                                            |
|                                                                                                    |                         | Finalizar                                  |
| S VORTAL 2019 Términos de uso Política de privacidad Normativa Aguda español (Colombia) V 019008-52                                                                                                    | 2-0808 soporte@secop.go | v.co Lunes a Viernes 7:00 a.m. a 7:00 p.m. |

El estado de su solicitud quedara "Esperando aprobación".

|          | Ø  | El futuro<br>es de todos | DNP<br>Departamento<br>Nacional de Planeación |                |                 | Colombia Compre F                          | ficiente |                               |
|----------|----|--------------------------|-----------------------------------------------|----------------|-----------------|--------------------------------------------|----------|-------------------------------|
|          |    |                          |                                               | <b>Tel.</b> (+ | -57 1)7956600 • | Carrera 7 No. 26 - 20 Piso 17 • Bogotá - 0 | Colombia | a                             |
|          |    |                          | ,                                             | www.co         | lombiacompra    | .gov.co                                    |          |                               |
| Versión: | 01 | Código:                  | CCE-SEC-G                                     | 1-07           | Fecha:          | 29 de noviembre de 2021                    | F        | Página <b>18</b> de <b>27</b> |

Código CCE-SEC-GI-07 V2 del 29 de noviembre de 2021

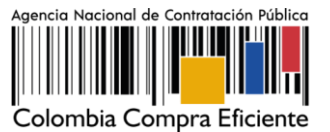

| Buscar por proceso Menù 💌            |                                                                                                    | Esta es la vista de su<br>usuario cuando no tiene<br>acceso a una cuenta en<br>SECOP II | JTC -5 10.42.07             |
|--------------------------------------|----------------------------------------------------------------------------------------------------|-----------------------------------------------------------------------------------------|-----------------------------|
| Escritorio                           | Sugerencias SECOP                                                                                                    |                                                                                         | akarne (1997), Agnetis 🕲    |
|                                      | A partir del 11 de marzo los procesos bajo la modalidad de contratación directa<br>procesos de régimen especial deben publicarse a través del SECOP I.<br>A partir del lunes 11 de marzo de 2019 todas las entidades que requieran iniciar procesos baj<br>modalidad de contratación directa o procesos de régimen especial deben nalizarios a travé<br>SECOP I.<br>Los procesos iniciados antes del 11 de marzo podrán continuar su gestión en la plataforma del SE<br>Los procesos que se celebran en el marco del Decreto 092 de 2017, deberán publicarse tempora<br>en el SECOP I hasta nuevo aviso de Colombia Compra Eficiente. | > la<br>idel<br>COP II.<br>mente                                                        |                             |
|                                      | Registro<br>Opciones de registro en SECOP II<br>Para registrar una Entidad Estatal comuniquese con la Mesa de Servicio del 1<br>para comenzar a trabajar con la plataforma SECOP por favor, diganos donde trabaj<br>Opciones de registro<br>De Satchud de registro como usuaro de una Entidad Estatal / Provedor (envio de solicitud)<br>Batchud de registro como usuaro de una Entidad Estatal / Provedor (envio de solicitud)<br>Registro de un Provedor (presole)                                                                                                    | SECOP.                                                                                  |                             |
| © VORTAL 2013 Tamana de uno Política | de privadad Normalites Ayuda (escalut (Colomia) #                                                                                                    | 010000-52-0005 supering secon precer Lares a                                            | Viennes 7 00 a m a 7 00 p m |

Cuando el usuario administrador acepte su solicitud de acceso, recibirá un correo electrónico de confirmación del SECOP II indicándole que ya puede actuar como usuario del SECOP II a nombre de esa cuenta de Proveedor.

| Ĩ          | Ŷ | El futuro<br>es de todos | DNP<br>Departamento<br>Nacional de Planeación |                 |               | Colombia Compre Eficie                        |                               |
|------------|---|--------------------------|-----------------------------------------------|-----------------|---------------|-----------------------------------------------|-------------------------------|
|            |   |                          |                                               | <b>Tel.</b> (+5 | 7 1)7956600 • | Carrera 7 No. 26 - 20 Piso 17 • Bogotá - Colo | mbia                          |
|            |   |                          |                                               | www.colo        | ombiacompra   | .gov.co                                       |                               |
| Versión: 0 | 1 | Código:                  | CCE-SEC-G                                     | 1-07            | Fecha:        | 29 de noviembre de 2021                       | Página <b>19</b> de <b>27</b> |

Código CCE-SEC-GI-07 V2 del 29 de noviembre de 2021

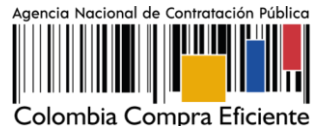

Armentarist contrade Sci UTC -5 15:47:16 Empresa INNOVA Búsqueda 🔻 Mis procesos 👻 Menú 👻 🛛 Ir a Buscar. Escritorio ld de página:: 14001307 Ayuda 🛞 Ültima Actualizat OPORTUNIDADES RECIENTES 1 ISAMC-MANIZALES-... 20 Mar. 3 (SAMC-MANIZALES.... 20 Mar. Sugerencias SECOP Mensajes Todos 👻 4 ISAMC-MANIZALES-20 Mar. 5 SAMC-MANIZALES Agencia Nacional de 18 días de tiempo transcurrido Contratación Pública - (2010/2020 3:15.47 MegUTU-00.00) Begelá, COE (2010) 20 Mar. 6 ISAMC-MANIZALES-20 Mar. A partir del 11 de marzo los procesos bajo la modalidad de contratación directa o procesos de régimen especial deben publicarse a través del SECOP I. Vermäs Informe de selección CO1.AWD.34705 A partir del lunes 11 de marzo de 2019 todas las entidades que requieran iniciar procesos bajo la A partir del lunes 11 de marzo de 2019 todas tas emitidades que requeran inicial provesos e sour-modalidad de contratación directa o procesos de regimen especial deben realizarios a través del SECOP L **ÜLTIMAS OFERTAS** COE Informe de selección CO1.AWD.34605 No se han encontrado Los procesos iniciados antes del 11 de marzo podrán continuar su gestión en la plataforma del SECOP II. Agencia Nacional de Contratación Pública -CCE Lime, Questo 2 de ree Paeuro de del Registe Lime, Questo Los procesos que se celebren en el marco del Decreto 092 de 2017, deberán publicarse temporalmente en el SECOP I hasta nuevo aviso de Colombia Comora Eficiente Informe de selección CO1.AWD.34704 00 Agencia Nacional de
Agencia Nacional de
Contratación Pública CCE
Lane, Guato
Contratación Pública Lane, Guato - F **S**2 Informe de selección CO1 AWD 34703 An 2 CO1 AMD 34704

## 1.5. Solicitud de acceso a una cuenta como usuario activo

SECOP II, permite que un usuario pueda actuar en más de una cuenta (usted puede pertenecer a las cuentas de varios Proveedores o a la cuenta de su Proveedor y de a la de un Proponente plural, un consorcio o unión temporal, etc., creado a través del SECOP II) o si por el contrario ya se registró como usuario en SECOP II y debe solicitar acceso a una cuenta de Proveedor.

Ingrese al SECOP II con su usuario y contraseña, haga clic en la imagen de usuario de la esquina superior derecha de la pantalla de acceso, y luego en" Configuraciones del usuario".

| Ť           | El futuro<br>es de todos | DNP<br>Departamento<br>Nacional de Planeación |                       | Oslambia Osmana Eff                                               |                               |
|-------------|--------------------------|-----------------------------------------------|-----------------------|-------------------------------------------------------------------|-------------------------------|
|             |                          |                                               | Tel. (+57 1)7956600 • | Corombia Compra En<br>Carrera 7 No. 26 - 20 Piso 17 • Bogotá - Co | olombia                       |
|             |                          | w                                             | www.colombiacompra    | .gov.co                                                           |                               |
| Versión: 01 | Código:                  | CCE-SEC-GI                                    | -07 Fecha:            | 29 de noviembre de 2021                                           | Página <b>20</b> de <b>27</b> |

Código CCE-SEC-GI-07 V2 del 29 de noviembre de 2021

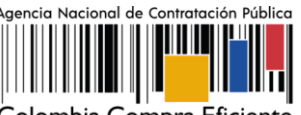

Colombia Compra Eficiente

| Columba Compression                                                                                                    |                                                                                                    |                                                                                                    |                                                         | Aumentar el contraste                                                                                                    | UTC -5 16:56:36                                                                                                    |
|----------------------------------------------------------------------------------------------------|----------------------------------------------------------------------------------------------------|----------------------------------------------------------------------------------------------------|---------------------------------------------------------|----------------------------------------------------------------------------------------------------|----------------------------------------------------------------------------------------------------|
| Búsqueda V Mis procesos V<br>Escritorio<br>OPORTUNIDADES<br>RECIENTES                                                                                                    | Menú V Ira V                                                                                                    | 0 5                                                                                                    | 0                                                       | 6                                                                                                    | Configurationes del<br>usuario<br>USUARIO PROVEEDOR<br>CAT 6005548     Configuración Entidiad<br>Estatal / Proveedor    |
| 1 INC-015-2020 0.3 Sept.<br>2 ILPO-0010-2020 (03 Sept.<br>3 INC-2020-CE 28 Ago.<br>4 ISANC-CE-001-2020<br>5 INC-010-INDERTAB<br>19 Ago.<br>5 ISANC-00240-2017 Jul.                    | Sugerencias SECOP                                                                                                    | En edicile                                                                                                    | Adjudicaciones p                                        | El Servicio de proveedor ya s<br>Haga cic aquí para activario. Desp                                                                     | 4 See, 2000/70 4) 10 10 10 10<br>Ayuda<br>encu 😃 Salir<br>wis de la activación la disponibilidad del servic             |
| ÚLTIMAS OFERTAS                                                                                                    | A partir del 11 de marzo los proci                                                                                                    | esos bajo la modalidad de contratación dire                                                                                                    | ecta o                                                  | Ya está asociado a una empre<br>Si es necesario, para solicitar acce                                                                    | sa<br>so a otra empresa, puede ir a 'Configuraciones                                                                    |
| 1 (OFERTA_MC-2020-CE<br>28 Apt.<br>2 (OFERTA_SAUC-CE<br>26 Apt.<br>3 (OHTA_MC-0104<br>12 Apt.<br>4 (OFERTABOY26 27 Feb.<br>5 (OFERTABOY26 27 Feb.<br>6 (OFERTABOY25 27 Feb.<br>Vermis | A partir del lunes 11 de marzo de 2019<br>modalidad de contratación directa o pro<br>Los procesos iniciados antes del 11 de marz<br>Los procesos que se celebren en el marco i<br>en el SECOP i hasta nu | tala deben publicarse a transfer de DECOP s.<br>todas las entidades que requieran iniciar proceso<br>coesos de reigimen especial deben realizarios a t<br>SECOP I.<br>zo podrán continuar su gestión en la plataforma d<br>del Decreto 092 de 2017, debenín publicarse tem<br>evo aviso de Colombia Compra Eficiente. | s bajo la<br>través del<br>lel SECOP II.<br>sporalmente | Mensajes<br>AONP CCE - AGENCIA N<br>Publicación modificación<br>AONP CCE - AGENCIA N<br>Informe da selección CO<br>AONP CCE - AGENCIA N | IACIONAL DE CONTRATACION PUBLICA<br>IACIONAL DE CONTRATACION PUBLICA<br>I AWD 53407<br>IACIONAL DE CONTRATACION PUBLICA |

Haga clic en "Mis registros" y luego en "Nuevo registro".

| Elsqueda V Mis procesos V Meni<br>Elsqueda V Mis procesos V Meni<br>Eurose Configuraciones de Perfil<br>Mis datos de essario<br>Velas SECOP | tra                      | s de registro             |                                          | Puede verificar el<br>estado de su solicitud.                        | UTC-5155554                               |
|----------------------------------------------------------------------------------------------------|--------------------------|---------------------------|------------------------------------------|----------------------------------------------------------------------|-------------------------------------------|
| Accesses del assessio                                                                                                    | Número de documento      | Entidad Estatal Proveedor | Fecha de solicitud                       | Fecha de aceptación                                                  | Estado                                    |
| Términos y condiciones de uso                                                                                                    | 900635852                | JARAMILLO ROJAS S.A.S     | 19/12/2019 11:04:12 AM (UTD-05)<br>Guild | 20 dispetit, Lima, 19/12/2019 11:04:12 AM (UTC of co.d) av<br>Guite) | goti, Lina, Aceptado                      |
|                                                                                                    |                          |                           |                                          |                                                                      | Nuevo registro                            |
| © VOR54, 2019 Témines de uno Pulítica de privaci                                                                                            | tad Normativa Jyuda mgal | kar (Colombia) 🛩          |                                          | 818006-53-6608 vvvv colombiacompra gov colore                        | pole Lunes a Vienes 7.00 a.m. a 7.00 p.m. |

SECOP II, habilita una ventana emergente para buscar la cuenta del Proveedor al que desee solicitar acceso. Recuerde diligenciar el nombre completo de la cuenta el número de NIT haga clic en "Buscar" verifique la información y haga clic en "Solicitar".

|          | Ø  | El futuro<br>es de todos | <b>DNP</b><br>Departamento<br>Nacional de Planeación |         |                 | Oslandia Osman Efizi                                                        |                               |
|----------|----|--------------------------|------------------------------------------------------|---------|-----------------|-----------------------------------------------------------------------------|-------------------------------|
|          |    |                          |                                                      | Tel. (+ | +57 1)7956600 • | Colombia Compra Efficience<br>Carrera 7 No. 26 - 20 Piso 17 • Bogotá - Colo | ombia                         |
|          |    |                          |                                                      | www.cc  | olombiacompra   | .gov.co                                                                     |                               |
| Versión: | 01 | Código:                  | CCE-SEC-C                                            | il-07   | Fecha:          | 29 de noviembre de 2021                                                     | Página <b>21</b> de <b>27</b> |

Código CCE-SEC-GI-07 V2 del 29 de noviembre de 2021

Entidad Estatal/Proveedor

H&H Asociados

Solicitar

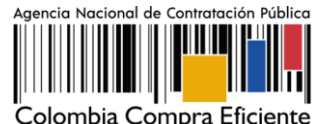

Solicitar

| olicitar nuevo r               | egistro           |                                            |                         |   |
|--------------------------------|-------------------|--------------------------------------------|-------------------------|---|
| Buscar por noi<br>Búsqueda ráp | mbre de la<br>ida | Entidad Estatal/Proveedor o número del NIT |                         |   |
|                                | Buscar            | H&H                                        | Cancelar y cerrar Busca | r |
|                                |                   |                                            |                         |   |

# 1.6. Actualizar datos como usuario del SECOP II

SECOP II le permite actualizar sus datos como usuario de la plataforma para ello, diríjase en el escritorio al módulo de configuración, haga clic en la imagen superior derecha de la pantalla allí encontrará el menú de configuración, haga clic en "Configuración del usuario".

| Colombia Compra Eficiente                                                                                                    |                                                                                                    | Aumentar el contraste                                              |
|----------------------------------------------------------------------------------------------------|----------------------------------------------------------------------------------------------------|--------------------------------------------------------------------|
| Búsqueda ▼         Mis procesos ▼           Escritorio         OPORTUNIDADES           RECIENTES         11,PO-0019-2020 ( 17,00           21,MC-015-2020 ( 17,00         31,MC-2020-CE           31,MC-2020-CE         28,Ago.           41,SBMC/CE-0019-2020         28,Ago. | Menú 🗸 Ir a 🗸<br>O 🛱 O 🛱 O 🛱 O<br>Suscripciones En edición Adjudicaciones pendientes invitaciones directas                                                                                                    | Configuraciones del<br>usuario<br>GABRIELA GONGORA<br>CAT: 0023404 |
| 26 Ago.<br>5 IMC-010-INDERTAB<br>9 Ago.<br>6 ISAMC-BOY-DA-202017 Jul.<br>Ver más                                                                                                    | Sugerencias SECOP                                                                                                    | Configuración Entidad<br>Estatal / Proveedor                       |
| ÚLTIMAS OFERTAS<br>1  OFERTA_MC-2020-CE<br>28 Ago,                                                                                                    | A partir del 11 de marzo los procesos bajo la modalidad de contratación directa o<br>procesos de régimen especial deben publicarse a través del SECOP I.<br>A partir del lunes 11 de marzo de 2019 todas las entidades que requieran iniciar procesos balo la | 4 Sep, 2020(UTC -5) 22:03:48                                       |
| 2  OFERTA_SAMC-CE<br>26 Ago.<br>3  Oferta_MC-010-I 12 Ago.<br>4  OFERTABOY29 27 Feb.<br>5  OFERTABOY29 27 Feb.                                                                                                    | modalidad de contratación directa o procesos de régimen especial deben realizarlos a través del<br>SECOP I.<br>Los procesos iniciados antes del 11 de marzo podrán continuar su gestión en la plataforma del SECOP II.                                        | ? Ayuda                                                            |
| 6  OFERTABOY25 27 Feb.<br>Ver más                                                                                                    | Los procesos que se celebren en el marco del Decreto 092 de 2017, deberán publicarse temporalmente<br>en el SECOP I hasta nuevo aviso de Colombia Compra Eficiente.                                                                                           | ப் Salir                                                           |
| Haga dic                                                                                                    |                                                                                                    | PUBLICA - COLOMBIA COMPRA 5:00:25 PM(UTC-05:00)                    |

Esta acción lo lleva al menú de configuración del usuario. En este puede actualizar en primer lugar sus datos personales como usuario del SECOP II para ello, haga clic en "Editar". Tenga en cuenta que, los usuarios en SECOP II son personales por lo cual, verifique que su información se encuentre debidamente diligenciada.

|          | Ø  | El futuro<br>es de todos | DNP<br>Departamento<br>Nacional de Planeación |                 |             | Oslandi Osman Fisi                             |                               |
|----------|----|--------------------------|-----------------------------------------------|-----------------|-------------|------------------------------------------------|-------------------------------|
|          |    |                          |                                               | <b>Tel.</b> (+5 | • 1)7956600 | Carrera 7 No. 26 - 20 Piso 17 • Bogotá - Color | nbia                          |
|          |    |                          |                                               | www.col         | ombiacompra | .gov.co                                        |                               |
| Versión: | 01 | Código:                  | CCE-SEC-G                                     | 5I-07           | Fecha:      | 29 de noviembre de 2021                        | Página <b>22</b> de <b>27</b> |

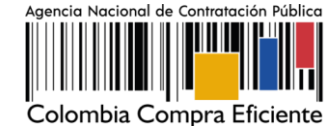

Código CCE-SEC-GI-07 V2 del 29 de noviembre de 2021

| Colorr  | bia Compra Eficiente        |           |                     |             |                      | Aumentar el contraste | UTC -5 22:07:46 |
|---------|-----------------------------|-----------|---------------------|-------------|----------------------|-----------------------|-----------------|
| Búsq    | ueda 🔻 Mis procesos 🥆       | Menú 🔻    | Ira 🔻               |             |                      |                       | Buscar 🔍        |
| Escrite | rio → Configuraciones d     | le Perfil |                     |             |                      |                       | ld de           |
| 8       | Mis datos de usuario        |           |                     |             |                      |                       | Editar          |
| 9       | Noticias SECOP              | Info      | rmación del usuario |             |                      |                       |                 |
| 445     | Mis registros               |           |                     | Género      | Femenino             |                       |                 |
| 9       | Accesos del usuario         |           |                     | Cargo       |                      |                       |                 |
|         | Términos y condiciones de u | ISO       |                     | Titulo      | Sra.                 |                       |                 |
|         |                             |           | Nombre              | e completo  |                      |                       |                 |
|         |                             |           | Nombre              | y apellido  | GABRIELA GONGORA     |                       |                 |
|         |                             |           | Código del          | empleado    |                      |                       |                 |
|         |                             |           | Tipo de d           | locumento   | Cédula de Ciudadanía |                       |                 |
|         |                             |           | Número de d         | locumento   | 101909               |                       |                 |
|         |                             |           | Fecha               | de emisión  |                      |                       |                 |
|         |                             |           | Exp                 | pedido por  |                      |                       |                 |
|         |                             |           | Fecha de            | expiración  |                      |                       |                 |
|         |                             |           |                     | Dirección   |                      |                       |                 |
|         |                             |           | Cód                 | ligo postal |                      |                       |                 |
|         |                             |           |                     | Estado      |                      |                       |                 |
|         |                             |           |                     | Municipio   |                      |                       |                 |

Adicionalmente, en la sección de "Accesos del usuario" puede actualizar sus credenciales de acceso a SECOP II, nombre de usuario y contraseña. A través de esta sección puede verificar el histórico de acceso de su usuario a la plataforma [cada vez que inicia y cierra sesión].

| Iombia Compra Eficiente            |                                                                                                    |                                                                                                    |                                                                                                    |                                                                   | Aumentar el con                  | traste 2 UTC -5                                                                              | 22:13:28                                                          |
|------------------------------------|----------------------------------------------------------------------------------------------------|----------------------------------------------------------------------------------------------------|----------------------------------------------------------------------------------------------------|-------------------------------------------------------------------|----------------------------------|----------------------------------------------------------------------------------------------|-------------------------------------------------------------------|
| squeda 🔻 Mis procesos 🔻 Mer        | nú 🔻 Ira 👻                                                                                                    |                                                                                                    |                                                                                                    |                                                                   |                                  | Buscar                                                                                       |                                                                   |
| mtorio → Configuraciones de Perfil |                                                                                                    |                                                                                                    |                                                                                                    |                                                                   |                                  | ld de página:: 140                                                                           | 05882 Ayuda                                                       |
| Mis datos de usuario               | Accesos                                                                                                    |                                                                                                    |                                                                                                    |                                                                   |                                  |                                                                                              |                                                                   |
| Noticias SECOP                     | Usuarios delegados                                                                                                    |                                                                                                    |                                                                                                    |                                                                   |                                  |                                                                                              |                                                                   |
| Mis registros                      | Agregar Borrar                                                                                                    |                                                                                                    |                                                                                                    |                                                                   |                                  |                                                                                              |                                                                   |
| Accesos del usuario                | Nombre                                                                                                    | Nombre de usuario                                                                                                    | Tipo de acceso                                                                                                    | Inicio del acceso                                                 | Fin del a                        | Icceso                                                                                       |                                                                   |
|                                    | GABRIELA GONGORA                                                                                                    | gabriela                                                                                                    | Nombre de usuario                                                                                                    |                                                                   | T all                            | ter De                                                                                       | talla                                                             |
| reminos y condiciones de uso       |                                                                                                    |                                                                                                    |                                                                                                    |                                                                   | Edi                              | tar De                                                                                       | lane                                                              |
|                                    | Histórico de accesos                                                                                                    |                                                                                                    |                                                                                                    |                                                                   |                                  |                                                                                              |                                                                   |
|                                    | Accesos efectuados                                                                                                    |                                                                                                    |                                                                                                    |                                                                   |                                  |                                                                                              |                                                                   |
|                                    | Inicio del acceso                                                                                                    | Fin del acceso                                                                                                    |                                                                                                    | Nombre                                                            | Nombre de<br>usuario             | Entidad                                                                                      | Tipo de<br>acceso                                                 |
|                                    | 1 hora de tiempo transcurrido (4/09/2020 9:1<br>05:00) Bogotá, Lima, Quito)                                                                                                    | 2:27 PM(UTC                                                                                                    |                                                                                                    | GABRIELA<br>GONGORA                                               | gabriela                         | GABRIELA GONGORA<br>BERMUDEZ                                                                 | Nombre d<br>usuario                                               |
|                                    | 1 día de tiempo transcurrido (3/09/2020 2:17<br>05:00) Bogotá, Lima, Quito)                                                                                                    | 07 PM(UTC- 1 día de tiempo 1<br>05:00) Bogotá, Lima                                                                                                    | ranscurrido (3/09/2020 2:20:52 PM(UTC-<br>, Quito)                                                                                                    | GABRIELA<br>GONGORA                                               | gabriela                         | GABRIELA GONGORA<br>BERMUDEZ                                                                 | Nombre d                                                          |
|                                    |                                                                                                    |                                                                                                    |                                                                                                    |                                                                   |                                  |                                                                                              | abaano                                                            |
|                                    | 1 día de tiempo transcurrido (3/09/2020 2:17<br>05:00) Bogotá, Lima, Quito)                                                                                                    | 12 PM(UTC- 1 día de tiempo 1<br>05:00) Bogotá, Lima                                                                                                    | ranscurrido (3/09/2020 2.20.52 PM(UTC-<br>, Quito)                                                                                                    | GABRIELA<br>GONGORA                                               | gabriela                         | GABRIELA GONGORA<br>BERMUDEZ                                                                 | Nombre d<br>usuario                                               |
|                                    | 1 día de tiempo transcurrido (3/09/2020 2:17<br>05:00) Bogotá, Lima, Quito)<br>2 días de tiempo transcurrido (2/09/2020 4:4<br>05:00) Bogotá, Lima, Quito)                                                                                | 12 PM(UTC-<br>1 día de tiempo t<br>05:00 Bogotá, Lima<br>6:05 PM(UTC-<br>2 días de tiempo<br>05:00 Bogotá, Lima                                         | ranscurrido (3/09/2020 2:20:52 PM(UTC-<br>, Quito)<br>transcurrido (2/09/2020 6:46:59 PM(UTC-<br>, Quito)                                                        | GABRIELA<br>GONGORA<br>GABRIELA<br>GONGORA                        | gabriela<br>gabriela             | GABRIELA GONGORA<br>BERMUDEZ<br>GABRIELA GONGORA<br>BERMUDEZ                                 | Nombre d<br>usuario<br>Nombre d<br>usuario                        |
|                                    | 1 día de tiempo transcurrido (3/09/2020 2-17<br>05:00) Bogotá, Lima, Quito)<br>2 días de tiempo transcurrido (2/09/2020 4-4<br>05:00) Bogotá, Lima, Quito)<br>2 días de tiempo transcurrido (2/09/2020 6-3<br>05:00) Bogotá, Lima, Quito) | 12 PM(UTC-<br>05:00) Bogoté, Lima<br>6:05 PM(UTC-<br>2 días de tiempo<br>05:00) Bogoté, Lima<br>6:02 PM(UTC-<br>2 días de tiempo<br>05:00) Bogoté, Lima | ranscurrido (3/09/2020 2:20.52 PM(UTC-<br>, Quilo)<br>transcurrido (2/09/2020 6:46:59 PM(UTC-<br>, Quilo)<br>transcurrido (2/09/2020 6:46:59 PM(UTC-<br>, Quilo) | GABRIELA<br>GONGORA<br>GABRIELA<br>GONGORA<br>GABRIELA<br>GONGORA | gabriela<br>gabriela<br>gabriela | GABRIELA GONGORA<br>BERMUDEZ<br>GABRIELA GONGORA<br>BERMUDEZ<br>GABRIELA GONGORA<br>BERMUDEZ | Nombre d<br>usuario<br>Nombre d<br>usuario<br>Nombre d<br>usuario |

#### 2. BENEFICIOS PARA LA ENTIDAD Y PARA LOS USUARIOS

El SECOP II habilita la totalidad del proceso de contratación en línea de manera ágil, rápida y transparente, además, busca obtener mayor valor por dinero en la compra pública mediante [i] la definición en cada Entidad Estatal de las funciones y atribuciones de sus colaboradores

|          | Ø                                                                                                    | El futuro<br>es de todos | DNP<br>Departamento<br>Nacional de Planeación |        |               | Oslandia Osmana Effe    |                               |
|----------|----------------------------------------------------------------------------------------------------|--------------------------|-----------------------------------------------|--------|---------------|-------------------------|-------------------------------|
|          | Colombia Compra Efficiente<br>Tel. (+57 1)7956600 • Carrera 7 No. 26 - 20 Piso 17 • Bogotá - Colombia |                          |                                               |        | ombia         |                         |                               |
|          |                                                                                                    |                          | ١                                             | www.co | olombiacompra | .gov.co                 |                               |
| Versión: | 01                                                                                                    | Código:                  | CCE-SEC-G                                     | I-07   | Fecha:        | 29 de noviembre de 2021 | Página <b>23</b> de <b>27</b> |

Código CCE-SEC-GI-07 V2 del 29 de noviembre de 2021

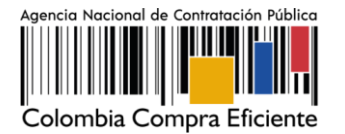

en la función de compra pública y el flujo de aprobaciones propio del mismo; (ii) la creación de una biblioteca única de documentos tipo de la Entidad Estatal; (iii) Directorio de proveedores en el cual los usuarios pueden hacer búsquedas y ver los perfiles de los proveedores; (iv) La elaboración de los documentos del proceso en línea, asegurando la confidencialidad de la información y llevando la trazabilidad de la cadena de elaboración y aprobación de los mismos (v) la disponibilidad de más y mejor información para la toma de decisiones durante el proceso de contratación; (vi) la recepción de observaciones y respuestas de los mismos en línea; (viii) la adopción de prácticas de cero (o) papel; (ix) la comunicación en línea con los proveedores; (x) la utilización de herramientas en línea para analizar precios y comprar ofertas; y (xi) mejor seguimiento interno de compra pública.

Beneficios concretos para la Entidad: La publicidad de la actividad contractual en SECOP II brinda mayor transparencia en los procesos de contratación, además de permitir a los proveedores y al público en general tener acceso oportuno, permanente e ininterrumpido a la información. De igual manera, genera mayor competencia en los procesos de contratación, reduce los costos administrativos permitiendo la recepción de observaciones y ofertas en línea y genera trazabilidad de las acciones de los usuarios en todas las fases del proceso de contratación. El registro de proveedores en el SECOP II permite a Colombia Compra Eficiente tener una mejor organización de la información del sistema de Compra Pública. Los proveedores registrados en el SECOP II entran a hacer parte de un directorio de proveedores que permite a las entidades Estatales consultar la existencia de posibles proveedores de los bienes, obras y servicios necesarios.

## 2.1. Beneficios para los usuarios

El SECOP II, es una herramienta que facilita la participación de proveedores en procesos de contratación que permite identificar más oportunidades de negocio obteniendo información en tiempo real a través de la configuración de las áreas de interés por medio de los códigos de Naciones Unidas – UNSPSC; genera menos costos en lo que corresponde a papelería e impresión, ahorro en desplazamiento, acceso a los resultados de los procesos de contratación. Por último, incrementa la eficiencia y eficacia, permitiendo la comunicación en línea entre los posibles proveedores y la Entidad Estatal, genera una biblioteca de documentos almacenando toda la información, permite la presentación de ofertas en línea y suscribir contratos electrónicos.

|          | Ø  | El futuro<br>es de todos | DNP<br>Departamento<br>Nacional de Planeación |       |                  |                                               |              |                             |
|----------|----|--------------------------|-----------------------------------------------|-------|------------------|-----------------------------------------------|--------------|-----------------------------|
|          |    |                          |                                               | Tel.  | (+57 1)7956600 • | Carrera 7 No. 26 - 20 Piso 17 • Bogotá - Colo | ente<br>mbia |                             |
|          |    |                          |                                               | www.c | olombiacompra    | .gov.co                                       |              |                             |
| Versión: | 01 | Código:                  | CCE-SEC-G                                     | il-07 | Fecha:           | 29 de noviembre de 2021                       | Pá           | gina <b>24</b> de <b>27</b> |

Código CCE-SEC-GI-07 V2 del 29 de noviembre de 2021

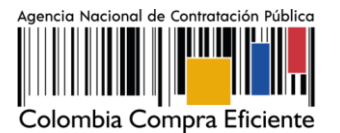

# 2.2. Los costos de su implementación para los obligados a cumplirlo y los recursos presupuestales y administrativos necesarios para su aplicación

El trámite objeto de reglamentación no genera costos adicionales a los que actualmente se tienen contemplados dentro del presupuesto de la Agencia Nacional de Contratación Pública – Colombia Compra Eficiente-, ya que se va a operar con el apoyo de funcionarios y colaboradores y a través de las herramientas tecnológicas de las que se disponen actualmente. Así mismo, ni el trámite ni los procesos de capacitación generen costos de ninguna índole para los usuarios, toda vez que se utilizan los medios digitales, las herramientas y plataformas tecnológicas que utiliza – Colombia Compra Eficiente- para otros trámites.

Los cotos de implementación para los obligados a cumplirlo y los recursos presupuestales y administrativos necesarios para su aplicación.

Las empresas o personas naturales, que quieran proveer bienes, obras y servicios al Estado y que por ende deben registrarse en el SECOP II, no incurren en costos.

# 2.3. Impacto medioambiental o sobre el patrimonio cultural de la nación.

No genera impacto ambiental o sobre el patrimonio cultural de la nación, dado que es un trámite que asegura la participación de los usuarios o ciudadanos que deseen registrarse como Proveedores recibir notificaciones de oportunidades de negocio en el Sistema de Compra Pública, comentar los documentos del proceso, presentar ofertas y gestionar los contratos.

# 2.4. El cumplimiento de los requisitos de consulta y publicidad.

Mediante **Resolución 161 del 16 de Septiembre de 2020,** el Director General de la Agencia Nacional de Contratación Pública – Colombia Compra Eficiente- adoptó El Manual de Registro de Proveedores del SECOP II así como las guías que sean expedidas por la entidad sobre la materia, que se encuentra publicado en la página WEB de – Colombia Compra Eficiente- <u>www.colombiacompra.gov.co</u>, conforme lo señala el artículo 8.3 del Código de Procedimiento Administrativo y de lo Contencioso Administrativo, norma que señala que las autoridades deberán mantener a disposición de cualquier persona la información completa y actualizada, en el sitio de atención y en la página electrónica y suministrarla a través de los medios impresos y electrónicos de que disponga, así como por medio telefónico o por

|          | Ø                                                                                                    | El futuro<br>es de todos | DNP<br>Departamento<br>Nacional de Planeación |       |               | O dembie Oemers Ffi     |    |                             |
|----------|----------------------------------------------------------------------------------------------------|--------------------------|-----------------------------------------------|-------|---------------|-------------------------|----|-----------------------------|
|          | Colombia Compra Eficiente<br>Tel. (+57 1)7956600 • Carrera 7 No. 26 - 20 Piso 17 • Bogotá - Colombia |                          |                                               |       | lombia        |                         |    |                             |
|          |                                                                                                    |                          |                                               | www.c | olombiacompra | .gov.co                 |    |                             |
| Versión: | 01                                                                                                   | Código:                  | CCE-SEC-G                                     | 1-07  | Fecha:        | 29 de noviembre de 2021 | Pá | gina <b>25</b> de <b>27</b> |

Código CCE-SEC-GI-07 V2 del 29 de noviembre de 2021

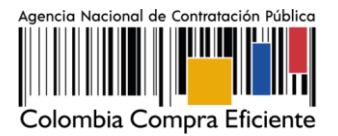

correo, sobre las regulaciones, procedimientos, trámites y términos a que están sujetas las actuaciones de los particulares frente al respectivo organismo o entidad.

|          | Ø  | El futuro<br>es de todos | <b>DNP</b><br>Departamento<br>Nacional de Planeación |        |               |                         |                               |
|----------|----|--------------------------|------------------------------------------------------|--------|---------------|-------------------------|-------------------------------|
|          |    |                          |                                                      | Tel. ( | ombia         |                         |                               |
|          |    |                          |                                                      | www.co | olombiacompra | .gov.co                 |                               |
| Versión: | 01 | Código:                  | CCE-SEC-C                                            | GI-07  | Fecha:        | 29 de noviembre de 2021 | Página <b>26</b> de <b>27</b> |

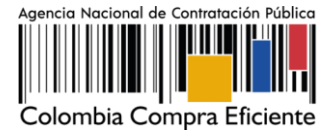

Código CCE-SEC-GI-07 V2 del 29 de noviembre de 2021

# 3. CONTROL DE DOCUMENTOS

| FICHA TECNICA DE DOCUMEN                                                                    | ITO: 1. IDENTIFICACIÓN Y UBICACIÓN                                                  |
|---------------------------------------------------------------------------------------------|-------------------------------------------------------------------------------------|
| Título del documento:                                                                       | Registro de proveedores ANCPCCE 2021                                                |
| Fecha de aprobación:                                                                        | 29 de noviembre de 2021                                                             |
| Resumen / Objetivo de contenido:                                                            | Este documento contiene las instrucciones iniciales para el registro de proveedores |
| Área / Dependencia de autoría:                                                              | Subdirección de IDT                                                                 |
| Código de estandarización:                                                                  | CCE-SEC-GI-07                                                                       |
| Categoría / Tipo de documento:                                                              | Manual                                                                              |
| Aprobación por:                                                                             | Subdirector de Información y Desarrollo Tecnológico                                 |
| Información adicional:                                                                      | N/A                                                                                 |
| Serie documental según TRD                                                                  | DG.30. Manuales                                                                     |
| Link de ubicación original del documento (especifique donde se aloja o reposa el documento) |                                                                                     |

# FICHA TECNICA DE DOCUMENTO: 2. AUTORES Y RESPONSABLES DE REVISIÓN Y APROBACIÓN

| Acción                                                                                                    | Nombre                            | Cargo/ Perfil      | Fecha      | Firma               |  |  |  |
|----------------------------------------------------------------------------------------------------|-----------------------------------|--------------------|------------|---------------------|--|--|--|
| Elaboró                                                                                                    | Felipe Ruiz                       | Gestor T2 Grado 15 | 29-11-2021 | Felipe Ruiz         |  |  |  |
| Revisó                                                                                                    | Luisa Alejandra Acosta            | Gestor T2 Grado 15 | 29-11-2021 | Luisa Acosta        |  |  |  |
| Aprobó                                                                                                    | Rigoberto Rodríguez Peralta       | Subdirector de IDT | 29-11-2021 | Rigoberto Rodríguez |  |  |  |
| Nota: Si la aprobación se realizó mediante acta de alguno de los comités internos considerados en la resolución número 173 |                                   |                    |            |                     |  |  |  |
| de 2020 por fa                                                                                                    | wor especificar acta v mes del de | esarrollo de esta  |            |                     |  |  |  |

| CONTROL DE | CAMBIOS DE | DOCUMENTO                      | Versión vigente de<br>documento: | l Versión 02           |                     |
|------------|------------|--------------------------------|----------------------------------|------------------------|---------------------|
| VERSIÓN    | FECHA      | descripción de<br>Ajustes      | elaboró                          | revisó                 | APROBÓ              |
| 02         | 29/11/2021 | Actualización del<br>Documento | Jhonatan Felipe Ruiz             | Luisa Alejandra Acosta | Rigoberto Rodríguez |

Nota: El control de cambios en el documento, se refiere a cualquier ajuste que se efectúe sobre el documento que describe ficha técnica del presente documento.

|          | Ø  | El futuro<br>es de todos | <b>DNP</b><br>Departamento<br>Nacional de Planeación |                                                                                                    |             | Oslambia Osmana Efizi   |                               |
|----------|----|--------------------------|------------------------------------------------------|----------------------------------------------------------------------------------------------------|-------------|-------------------------|-------------------------------|
|          |    |                          |                                                      | Colombia Compra Eficiente<br>Tel. (+57 1)7956600 • Carrera 7 No. 26 - 20 Piso 17 • Bogotá - Colombia |             |                         |                               |
|          |    |                          |                                                      | www.colo                                                                                             | ombiacompra | .gov.co                 |                               |
| Versión: | 01 | Código:                  | CCE-SEC-C                                            | il-07                                                                                                | Fecha:      | 29 de noviembre de 2021 | Página <b>27</b> de <b>27</b> |